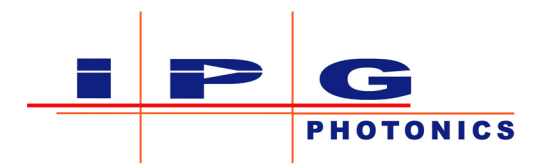

# **Scanner Series User Guide**

# **High-Power & Mid-Power**

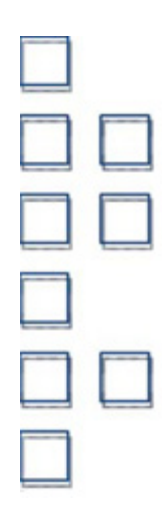

Part Number: P21-010211 Published: Sept 2018 Revision: D DCO: 2425

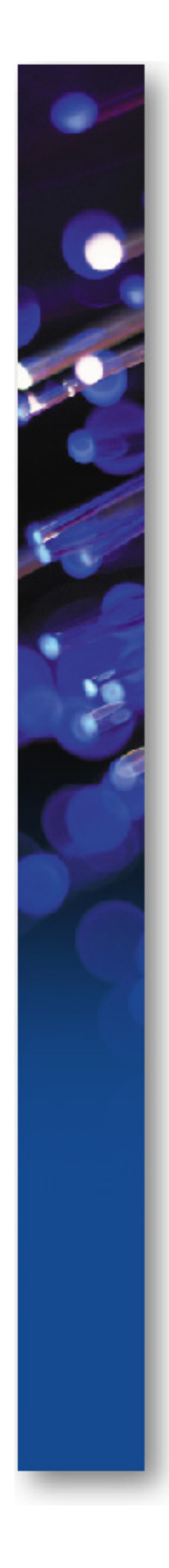

#### **Disclaimer Notice**

© IPG Photonics Corporation 2018. All rights reserved. You may not copy, reproduce, transmit, store in a retrieval system or adapt this publication, in any form, in any media or by any means, without the prior written permission of IPG Photonics Corporation (IPG), except as allowed under applicable copyright laws. Permitted copies shall bear the same copyright and proprietary notices which were contained on the original version.

This User Guide is provided "as is" and is subject to change and revision without notice. IPG believes that the information provided is accurate and reliable; however IPG makes no warranty or representation, express or implied, regarding this document, including without limitation any implied warranties of merchantability or fitness for a particular use, purpose or application, either alone or in combination with any other device, equipment, apparatus, materials or process. Users must take full responsibility for their application of any products.

Further, IPG does not assume responsibility for use of the information contained in this document or for any infringement of patents or other rights of third parties that may result from its use. IPG shall not be liable for errors in or omissions from this document or for any incidental, consequential, indirect or special damages, including without limitation, lost profits, lost production costs or similar damages, in connection with the furnishing, performance or use of this material.

IPG grants no license, directly or indirectly, under any patent or other intellectual property rights from use of the information provided herein.

IPG, IPG Photonics and the IPG Logo are registered trademarks of IPG Photonics Corporation. We have identified words that we consider as trademarks. Neither the presence nor absence of trademark identifications affects the legal status of any trademarks.

#### PATENT RIGHTS

This product may be patented in one or more jurisdictions. See the product for more information.

## Export, Import and Customs Control Compliance (For US Products Only)

IPG is committed to complying with U.S. and foreign export, import and customs requirements. Export and re-export of lasers and other products manufactured by IPG are subject to U.S. and foreign laws and regulations, including the US Export Administration Regulations administered by the Department of Commerce, Bureau of Industry and Security. The applicable restrictions vary depending on the specific product involved, intended application, the product destination and the intended user. In some cases, an individual validated export license is required from the US Department of Commerce prior to resale or re-export of certain products.

You are ultimately responsible for exporting any IPG product in accordance with the Export Administration Regulations and the U.S. Customs and Border Protection Regulations. IPG recommends that you obtain your own legal advice when attempting to export. All export and custom classifications and information provided by IPG is subject to change without notice. IPG makes no representation as to the accuracy or reliability of the classification information provided. The stated classifications or changes after leaving the IPG facility will be your responsibility to obtain further classifications. IPG is in no way responsible for any damages whether direct, consequential, incidental, or otherwise, suffered by you as a result of using or relying upon such classifications, groups, or symbols for any purpose whatsoever.

Information relating to U.S. export rules and regulations can be found at the U.S. Bureau of Industry and Security Website. Information related to U.S. Customs and Border Protection can be found at the U.S. Customs Website.

## Table Of Contents

| 1.0 | Ove  | rview1                                                  |  |  |  |  |  |
|-----|------|---------------------------------------------------------|--|--|--|--|--|
|     | 1.1  | Introduction 1                                          |  |  |  |  |  |
|     | 1.2  | Applications1                                           |  |  |  |  |  |
|     | 1.3  | Features 1                                              |  |  |  |  |  |
|     | 1.4  | Additional Documentation 2                              |  |  |  |  |  |
|     | 1.5  | Certification 2                                         |  |  |  |  |  |
|     | 1.6  | Safety Information and Conventions 2                    |  |  |  |  |  |
|     |      | 1.6.1 EMC Compliance                                    |  |  |  |  |  |
|     |      | 1.6.2 Laser Classification                              |  |  |  |  |  |
|     |      | 1.6.3 Safety Labels 4                                   |  |  |  |  |  |
|     |      | 1.6.4 Safety Labels Description and Location            |  |  |  |  |  |
|     | 1.7  | General Safety Warnings 6                               |  |  |  |  |  |
|     |      | 1.7.1 Specular Reflections 6                            |  |  |  |  |  |
|     |      | 1.7.2 Optical Safety                                    |  |  |  |  |  |
|     |      | 1.7.3 Electrical Safety7                                |  |  |  |  |  |
|     |      | 1.7.4 Environmental Safety 8                            |  |  |  |  |  |
|     | 1.8  | Safety Features                                         |  |  |  |  |  |
|     |      | 1.8.1 Fiber Interlock                                   |  |  |  |  |  |
|     | 1.9  | Additional Safety Resources 8                           |  |  |  |  |  |
|     | 1.10 | Unpacking Instructions9                                 |  |  |  |  |  |
|     |      | <i>1.10.1</i> Unpacking a Unit from the Shipping Carton |  |  |  |  |  |
| 2.0 | Sys  | tem Architecture 11                                     |  |  |  |  |  |
|     | 2.1  | IPG Scan Controller 11                                  |  |  |  |  |  |
|     | 2.2  | XY2-100 Interface (Mid-Power head only) 12              |  |  |  |  |  |
|     | 2.3  | Product Part Numbers                                    |  |  |  |  |  |
| 3.0 | Pro  | duct Specifications14                                   |  |  |  |  |  |
|     | 3.1  | Mid-Power Scanner                                       |  |  |  |  |  |
|     | 3.2  | 2D High-Power Scanner                                   |  |  |  |  |  |
|     | 3.3  | 3D High-Power Scanner                                   |  |  |  |  |  |
|     | 3.4  | Temperature, Humidity, and Water Cooling Specifications |  |  |  |  |  |
|     | 3.5  | Crossjet/Air Knife Specifications                       |  |  |  |  |  |
|     | 3.6  | Computer Specifications 17                              |  |  |  |  |  |
| 4.0 | Mec  | hanical Connections and Drawings                        |  |  |  |  |  |
|     | 4.1  | Mid-Power Scanner                                       |  |  |  |  |  |
|     |      | <i>4.1.1</i> Diagram                                    |  |  |  |  |  |
|     | 4.2  | 2D High-Power Scanner                                   |  |  |  |  |  |
|     |      | 4.2.1 Diagram                                           |  |  |  |  |  |
|     |      | <i>4.2.2</i> Mounting Holes                             |  |  |  |  |  |

|     |      | 4.2.3 Mass Properties 2                               | 20         |  |  |  |
|-----|------|-------------------------------------------------------|------------|--|--|--|
| 4   | 4.3  | 3 Scan Controllers                                    |            |  |  |  |
| 4   | 4.4  | Fiber Connection                                      |            |  |  |  |
|     |      | 4.4.1 Overview                                        | 21         |  |  |  |
|     |      | 4.4.2 HLC-8/QBH Fiber Receiver                        | 22         |  |  |  |
|     |      | 4.4.3 LCA/QD Fiber Receiver                           | 22         |  |  |  |
| 5.0 | Sup  | plementary Equipment/Accessories2                     | 24         |  |  |  |
|     | 5.1  | Air Knife Mounting                                    | 24         |  |  |  |
|     |      | 5.1.1 Mid-Power                                       | <u>2</u> 4 |  |  |  |
|     |      | 5.1.2 High-Power                                      | 25         |  |  |  |
|     | 5.2  | Installing a Digital Camera                           | 26         |  |  |  |
| 6.0 | Elec | trical Connections                                    | 29         |  |  |  |
| (   | 6.1  | IPG Controller Connections                            | 29         |  |  |  |
|     |      | 6.1.1 Power Supply                                    | 29         |  |  |  |
|     |      | 6.1.1.1 Power Pinouts                                 | 29         |  |  |  |
|     |      | 6.1.1.2 Power Requirements                            | 30         |  |  |  |
|     |      | 6.1.2 Ethernet                                        | 31         |  |  |  |
|     |      | 6.1.3 User I/O                                        | 31         |  |  |  |
|     |      | 6.1.4 RS232 Serial                                    | 32         |  |  |  |
|     |      | 6.1.5 Scanner Control                                 | 33         |  |  |  |
|     |      | 6.1.6 Laser Control                                   | 33         |  |  |  |
| (   | 6.2  | XY2-100 Connector Description (Mid-Power Only)        | 34         |  |  |  |
|     |      | 6.2.1 Power Supply                                    | 34         |  |  |  |
|     |      | 6.2.1.1 Power Pinouts                                 | 35         |  |  |  |
|     |      | 6.2.1.2 Power Requirements                            | 35         |  |  |  |
|     |      | 6.2.2 XY2-100 Digital Signals                         | 35         |  |  |  |
|     |      | 6.2.3 Auxiliary I/O                                   | 37         |  |  |  |
|     |      | 6.2.4 Scanner Control                                 | 37         |  |  |  |
| 7.0 | Las  | er Connections and Configuration                      | 38         |  |  |  |
|     | 7.1  | Overview                                              | 38         |  |  |  |
|     | 7.2  | YLR Series Lasers                                     | 38         |  |  |  |
|     |      | 7.2.1 Scan Controller to YLR Series Laser Connections | 38         |  |  |  |
|     |      | 7.2.2 YLR Laser Source Setup                          | 38         |  |  |  |
|     | 7.3  | YLS Series Lasers                                     | 39         |  |  |  |
|     |      | 7.3.1 Scan Controller to YLS Series Laser Connections | 39         |  |  |  |
|     |      | 7.3.2 YLS Laser Source Setup                          | 39         |  |  |  |
| 8.0 | Mot  | ion Interfaces 4                                      | <b>1</b> 1 |  |  |  |
| é   | 8.1  | Motion Control Interface 4                            | 11         |  |  |  |
|     |      | 8.1.1 Motor Control Interface Descriptions 4          | 11         |  |  |  |

|     |        | 8.1.2 Scan Interface                            | 42 |
|-----|--------|-------------------------------------------------|----|
|     |        | 8.1.3 Digital I/O Interface                     | 43 |
|     |        | 8.1.4 MotorControl I/O - P1, P2, P3             | 44 |
|     |        | 8.1.5 Motor Control Inputs - Axis X, Y, and Z   | 44 |
|     |        | 8.1.6 Fiber Interlock Inputs                    | 45 |
|     |        | 8.1.7 Configuration and Testing                 | 45 |
|     | 8.2    | 24V Robot Interface                             | 46 |
|     |        | 8.2.1 Robot Interface Signals                   | 47 |
| 9.0 | ) Maii | ntenance                                        | 49 |
|     | 9.1    | Overview                                        | 49 |
|     | 9.2    | Water Treatment and Corrosion Prevention        | 49 |
|     | 9.3    | Replacing the Protective Window                 | 49 |
|     | 9.4    | Spare Parts List                                | 51 |
|     |        | 9.4.1 2D High-Power Scanner                     | 51 |
|     |        | 9.4.2 2D Mid-Power Scanner                      | 52 |
| 10  | .0 Ap  | plications                                      | 53 |
|     | 10.1   | Introduction                                    | 53 |
|     | 10.2   | Overview                                        | 53 |
|     |        | 10.2.1 System Recommendations                   | 53 |
|     |        | 10.2.2 Recommended List of Equipment            | 53 |
|     | 10.3   | Standalone Scanning System (No motion control)  | 54 |
|     |        | 10.3.1 Standalone Scanning System Example       | 54 |
|     | 10.4   | Point and Shoot Processing                      | 55 |
|     |        | 10.4.1 Robotic Point and Shoot Processing       | 55 |
|     |        | 10.4.1.1 Robotic Point and Shoot Example System | 55 |
|     |        | 10.4.1.2 Hardware                               | 56 |
|     |        | 10.4.1.3 Point and Shoot Programming            | 57 |
|     | 10.5   | On-The-Fly (OTF) Processing                     | 57 |
|     |        | 10.5.1 Robotic On-The-Fly Processing            | 57 |
|     |        | 10.5.1.1 Robotic On-The-Fly Example System      | 57 |
|     |        | 10.5.1.2 Hardware                               | 57 |
|     |        | 10.5.1.3 Optional Connections                   | 57 |
|     |        | 10.5.1.4 On-The-Fly Programming                 | 58 |
| 11  | .0 Se  | rvice and Support                               | 59 |
|     | 11.1   | Technical Support                               | 59 |
| 12  | .0 Wa  | irranty                                         | 61 |
|     | 12.1   | Limited Express Product Warranties              | 61 |
|     | 12.2   | Warranty Limitations                            | 61 |
|     | 12.3   | Limitation of Remedies and Liabilities          | 62 |

| 12.4     | Software                                                    | . 62      |
|----------|-------------------------------------------------------------|-----------|
|          | 12.4.1 Firmware License Agreement                           | . 62      |
| 12.5     | Software License Agreement for LaserNet <sup>™</sup>        | . 64      |
| 12.6     | Microsoft Corporation Embedded Software End User License Ag | reement66 |
| 13.0 Pro | duct Returns                                                | . 71      |
| 13.1     | Returns to the United States                                | . 71      |
|          | 13.1.1 Shipping Instructions:                               | . 71      |
| 13.2     | Returns to Germany                                          | . 72      |
|          | 13.2.1 Shipping Instructions:                               | . 72      |

## 1.0 Overview

### **1.1 Introduction**

The IPG remote processing heads are powerful and flexible tools for applications which require high speed scanning and accurate laser beam positioning.

Different from most scanner products currently offered in the market, IPG scanners combine a powerful software suite, state-of-the-art electronics and mechanical hardware, with cutting-edge optical systems to provide a complete package specifically tailored to meet the needs of any remote welding, cleaning, and marking application.

IPG's unique scanner control system sets IPG scanners apart from most other scanners on the market today. The purpose of the IPG Scan Controller scheme is to synchronize laser emission and the motion of the scanner galvos. This helps ensure the laser light is delivered to the right place, at the right time.

While this may sound simple, in actuality it is a very difficult task. In most systems, the position of the mirror is assumed to be accurately reported by the scanner's position sensor. Unfortunately, this is almost never the case; as the motor and mirrors rotate at high accelerations, there is some difference between the mirror's position and the position sensor output. The only time the position sensor provides a reliable position is when the mirror is at rest.

Traditional control schemes overcome the inaccuracy by relying on time delays after significant motions (jumps and line scans). These delays allow the mirrors to settle and achieve *apparent* synchronization. However, these delays also result in significant reduction of the system's throughput. Time delays throughout the whole job are determined by the worst-case part of the job, even when shorter delays would suffice. This is incredibly detrimental to system performance.

IPG scanning systems provide an optimized performance, with adaptive scan control based on predictive servo control. Using a mathematical model of the moving elements, the IPG Scan Controller accurately predicts the mirrors' actual position. This predictive information is sent back to the IPG software where the scanner and laser commands dynamically adapt to the immediate situation and job requirements.

Another advantage of the IPG software, IPGScan, is that it relies on the real physics of the scanners, meaning its control scheme is acceleration based. This states, in theory, any scan velocity can be achieved, as long as there is enough time and scan angle to reach such velocity within the maximum acceleration restrictions.

## **1.2 Applications**

The IPG remote processing heads are optimized for mid to high-power scanning applications such as remote welding, cutting (thin foils), deep engraving, and surface treatment.

### **1.3 Features**

- Laser power handling
- Completely sealed for long-term stability
- Plug-and-play architecture for IPG Photonics YLR, YLS, and YLP series lasers
- Pre-calibrated scan field
- Available with IPGScan Software

## **1.4 Additional Documentation**

For details on IPG Photonics QCW and CW Lasers, refer to the following documentation (depending on the IPG Photonics laser you are using:

- YLR-Series Laser User Guide
- YLS-Series Laser User Guide
- YLP-Series Laser User Guide

For additional details and information on the use of IPGScan software, please refer to the following documentation:

IPGScan User Guide

Additional detail on IPG Scanners, accessories, and part numbers can be found in the following documentation:

IPG Photonics High-Power Scanners Brochure

### **1.5 Certification**

IPG certifies that the High-Power and Mid-Power Scanners are thoroughly tested, inspected, and meet published specifications prior to shipping.

Upon receiving your shipment, check the packaging for any possible damage that could have occurred in transit. If damage is apparent, contact IPG immediately.

This product does not comply with IEC 60825, 21 CFR 1040.10 and/or 1040.11. This product is for use as a system component only and it is the responsibility of the purchaser/end-user to bring the end system into full compliance with all applicable regulations and evaluate and mitigate risks associated with the end use.

IPG Scanners are for use only with IPG Photonics laser systems and accessories.

### **1.6 Safety Information and Conventions**

To ensure the safe operation and optimal performance of the product, follow all warnings in this guide. Safety precautions must be observed during all phases of operation, maintenance, and service.

Operators must adhere to these recommendations and apply sound laser safety practices at all times. Never open the chassis. There are no user-serviceable parts, equipment or assemblies associated with this product. All internal service and maintenance should only be performed by qualified IPG personnel.

Table 1.1 lists safety conventions and their meanings. These conventions are used throughout this guide.

| Table 1.1 Safety Conventions | and | Meanings |
|------------------------------|-----|----------|
|------------------------------|-----|----------|

| Symbol     | Description                                                                                                    |  |  |
|------------|----------------------------------------------------------------------------------------------------|--|--|
| Electrical | Text marked with an <b>Electrical Warning</b><br>symbol or <b>Laser Warning</b> symbol refers to<br>a potential personal hazard. It requires a<br>procedure that, if not correctly followed,<br>can result in bodily harm to you or others.                                                                                                  |  |  |
| Laser      | Do not proceed beyond the Electrical<br>Warning or Laser Warning symbols until<br>you completely understand and meet the<br>required conditions.                                                                                                    |  |  |
|            | Text marked with a <b>CAUTION</b> symbol<br>refers to a potential product hazard. It<br>requires a procedure that, if not correctly<br>followed, can result in damage or<br>destruction to the product or<br>components.<br>Do not proceed beyond the Caution<br>symbol until you completely understand<br>and meet the required conditions. |  |  |
| No Symbol  | Text marked with <b>Important</b> refers to<br>pertinent information regarding the<br>operation of the product. Ensure you do<br>not overlook this information.                                                                                                    |  |  |

#### 1.6.1 EMC Compliance

The YLS-Series lasers are components and should be integrated into a finished system. The EMC (CE mark relevant) standards are not applicable to the laser modules, however are applicable to the complete systems. The system integrator is responsible to comply with all applicable standards to the final laser system.

Results of IPG testing program have demonstrated the possibility to build a CE compliant laser system with an integrated YLS-series laser module.

The 2D Scanner and 2D Scan Controller complies with applicable EMC requirements.

#### 1.6.2 Laser Classification

Governmental standards and requirements specify that laser products must be classified according to their accessible emissions accounting for power, energy, temporal, and wavelength characteristics. The 2D Scanner Series are marked with the classifications that apply only to it as a standalone component. The 2D Scanner Series are intended to be used with a Class 4 laser source; therefore, all precautions associated with Class 4 laser products should be taken. Always consult the labeling and documentation for the laser products that are to be used with IPG Scanners. Classification is based on U.S. regulation Title 21 CFR, Chapter 1, sub-chapter J, part 1040.10© and according to the European Community standard EN 60825-1.

When connected to a Class 4 laser source, this product is capable of channeling visible and invisible laser radiation at high energy and power levels from the laser source to other working media. Direct or indirect exposure of this level of light intensity may cause damage to the eye or skin. Even if the laser radiation is invisible, the beam may cause irreversible damage to the retina and/or cornea and skin.

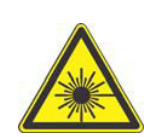

**WARNING**: Use appropriate laser safety eyewear when operating this device. The selection of appropriate laser safety eyewear requires the end-user to accurately identify the range of wavelengths emitted from this product. If the device is a tunable laser or Raman product, it emits light over a range of wavelengths and the end user should confirm the laser safety eyewear used protects against light emitted by the device over its entire range of wavelengths.

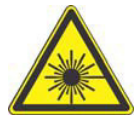

**WARNING**: Use of controls or adjustments or performance of procedures other than those set forth in this guide can result in hazardous radiation exposure.

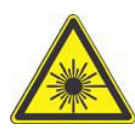

**WARNING**: The red guide laser can be installed in the connected laser product. It can emit up to 1mW average power near 660 nm wavelength and is classified as Class 2M visible laser radiation in terms of IEC 60825-1. Avoid direct eye exposure.

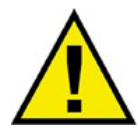

**CAUTION**: Do not attempt to install or terminate fibers to the 2D scanner when laser is active.

#### 1.6.3 Safety Labels

Table 1.2 lists the safety labels included on the IPG Scanners and Scan Controllers.

#### Table 1.2 Safety Labels

| Label Name                      | Description                                                                                                    | Label Name                | Description                                                                                                    |
|---------------------------------|----------------------------------------------------------------------------------------------------|---------------------------|----------------------------------------------------------------------------------------------------|
| Component Label                 | THIS PRODUCT DOES NOT COMPLY WITH<br>IEC 60825-1, 21 CFR 1040,10 and/or 1040.11<br>FOR USE AS A SYSTEM COMPONENT ONLY.<br>IT IS THE RESPONSIBILITY OF THE<br>PURCHASERVEND-USER TO BRING THE<br>END SYSTEM INTO FULL COMPLIANCE<br>WITH ALL APPLICABLE REGULATIONS | Identification<br>Label   | PN: P30-010057-A3C1<br>SN: 23170 Rev. C<br>Manufactured: XX-XXXX<br>IPG Photonics Corp. 50<br>Old Webster Road<br>Oxford, MA, U.S.A |
| Laser Radiation<br>Hazard Label |                                                                                                    | Warranty Void<br>Sticker  | WARRANTY<br>VOID<br>IF SEAL<br>IS BROKEN                                                                                            |
| Class 4 Laser<br>Product        | DANGER - CLASS 4<br>VISIBLE AND/OR INVISIBLE<br>LASER RADIATION WHEN OPEN<br>AVOID EYE OR SKIN EXPOSURE TO<br>DIRECT OR SCATTERED RADIATION<br>IEC 60825-1:2014                                                                                                    | Functional Earth<br>Label |                                                                                                    |
| Aperture Label                  | AVOID EXPOSURE<br>VISIBLE AND/OR INVISIBLE LASER<br>RADIATION IS EMITTED FROM<br>THIS APERTURE                                                                                                    | Hot Surface Label         | Ś                                                                                                    |

### 1.6.4 Safety Labels Description and Location

The location of the safety labels on the Mid-Power lasers, are shown in Figure 1.1.

Figure 1.1 Mid-Power Safety Label Location

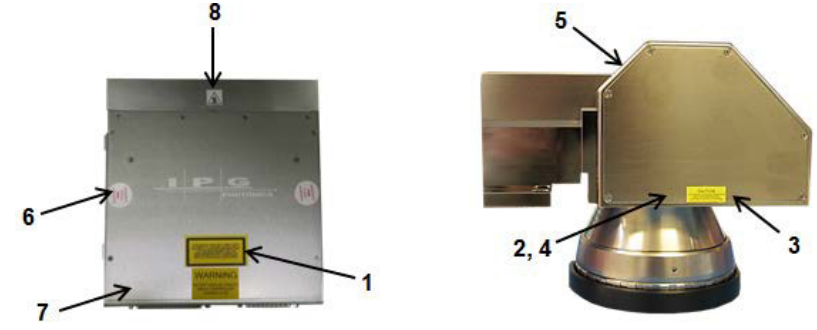

The label locations are as follows:

- 1. Component Label: Top of Scan Controller.
- 2. Laser Radiated Hazard Label: Both sides of Scan head.
- 3. Class 4 Laser Product Label: various locations on Scan head.
- 4. Aperture Label: Both sides of Scan head.
- 5. Identification Label: Back of Scan head and sides of Scan Controller.
- 6. Warranty Void Sticker: Top of Scan Controller (various locations)
- 7. Functional Earth Label: Side of Scan Controller

8. Hot Surface Label: Top of Scan Controller.

The location of the safety labels on the High-Power lasers, are shown in Figure 1.2. *Figure 1.2 High-Power Safety Label Locations* 

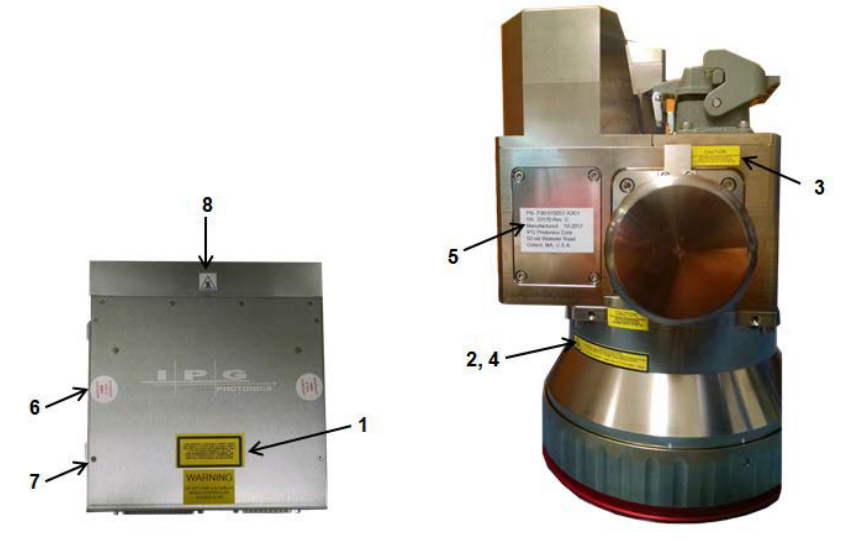

The label locations are as follows:

- 9. Component Label: Top of Scan Controller.
- 10. Laser Radiated Hazard Label: On Aperture Label (various locations).
- 11. Class 4 Laser Product Label: various locations on Scan head.
- 12. Aperture Label: various locations on Scan head.
- 13. Identification Label: Left sidesof Scan Controller.
- 14. Warranty Void Sticker: Top of Scan Controller (various locations)
- 15. Functional Earth Label: Side of Scan Controller
- 16. Hot Surface Label: Top of Scan Controller.

## **1.7 General Safety Warnings**

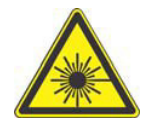

**WARNING**: You must exercise caution to avoid and minimize specular reflections as these reflections occur at the laser's wavelength and are invisible.

### 1.7.1 Specular Reflections

Often there can be numerous secondary laser beams produced at various angles near the laser aperture. These beams are called "Specular Reflections" and are produced when the laser light reflects off a surface where the primary beam is incident.

Although these secondary beams can be less powerful than the total power emitted from the laser, the intensity can be great enough to cause damage to the eyes and skin as well as to materials surrounding the laser.

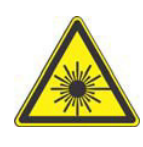

**WARNING**: The laser light is strong enough to cut or weld metal, burn skin, clothing, and paint. In addition, this light can ignite volatile substances such as alcohol, gasoline, ether, and other solvents. Exposure to solvents or other flammable materials and gases must be avoided and must be relocated away from this device.

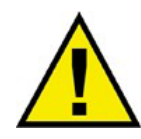

Light-sensitive elements in equipment, such as video cameras, photomultiplier, and photodiodes can also be damaged from exposure to the laser light.

Exposure to solvents or other flammable materials and gases must be avoided and must be relocated away from the device.

#### 1.7.2 Optical Safety

**CAUTION**: Never look directly into a live fiber or collimator and make sure that you wear appropriate laser safety eyewear at all times while operating the product.

- Never look into the scanner head when it is connected to a laser product.
- If the output of the device is delivered through a lens with an antireflection coating, ensure that the lens is of good quality and clean. Hot or molten pieces of metal might be present where the laser beam is emitted in the end application. Exercise caution if debris is being generated in your application.

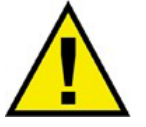

- Hot or molten pieces of metal can be present when using this device. Exercise caution if debris is being generated in your application.
- Do not exceed the maximum specified optical input for the 2D Scanner.
- Ensure all electrical and optical connections are connected to the correct locations.
- Proper enclosures must be used to secure a laser safe work area. This includes but is not limited to laser safety signs, interlocks, appropriate warning devices and training/safety procedures. In addition, it is important to install the output assembly away from eye level.
- The interaction between the laser and the material being processed can also generate high intensity UV and visible radiation. Ensure that all laser enclosures are in place to prevent eye and skin exposure to visible and invisible collateral radiation.

#### 1.7.3 Electrical Safety

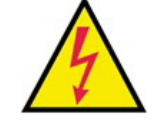

**WARNING**: Ensure the device is properly grounded through a low impedance functional earth conductor.

To ensure electrical safety:

- 1. Always use your device in conjunction with properly grounded power source.
- Before supplying power to the product, make sure that the correct voltage of the DC power source is used. Failure to use the correct voltage could cause damage to the product.
- 3. Before switching the power on, ensure the voltage corresponds to the specified level.

- 4. There are no operator serviceable parts inside. Do not attempt replacement of any parts. Refer all servicing to gualified IPG personnel. Do not remove covers. Any tampering with the product might void the warranty.
- 5. Connections to external circuits except for Mains connections: the external connections between this product and other external devices are PELV (Protected Extra-Low Voltage) as defined by IEC 61140. Non- Mains outputs of other devices connected to this product should also be PELV or SELV (Safety Extra-Low Voltage).
- 6. Keep away from sources of shock or vibrations.

#### 1.7.4 Environmental Safety

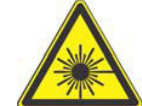

**WARNING:** Ensure that all personal protective equipment (PPE) is suitable for the output power and wavelength range listed on the laser safety labels that are affixed to the laser.

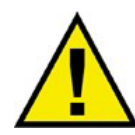

**CAUTION**: Damage to the laser is possible, unless caution is employed in operating the device.

Do not dispose of the product with domestic waste. Electronic devices have to **Important** be disposed according to the regional directives on electronic and electric waste disposal.

IPG provides the following recommendations to promote the long life of the 2D Scanner:

- Do not expose the device to a high moisture environment (>95% humidity).
- Ensure that the work area is properly vented. Gases, sparks, and debris that can be generated from interaction between the laser and the work surface can pose additional safety hazards.

## **1.8 Safety Features**

#### 1.8.1 Fiber Interlock

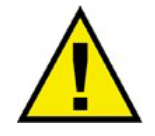

A fiber interlock is satisfied when an IPG fiber is properly secured to the 2D Series Scanner. Two relay outputs are available at the customer interface indicating the status of this interlock. These signals are provide for integrating into the customers safety electronics.

## **1.9 Additional Safety Resources**

For additional information regarding Laser Safety, refer to the following list:

#### American National Standards Institute

ANSI Z136.1-2014, American National Standard for the Safe Use of Lasers (Available through LIA)

#### **US Department of Labor - OSHA**

Publication 8-1.7 - Guidelines for Laser Safety and Hazard Assessment

#### Laser Institute of America (LIA)

13501 Ingenuity Drive, Suite 128 Orlando, Florida 32826 Phone: 407.380.1553, Fax: 407.380.5588 Toll Free: 1.800.34.LASER

#### International Electro-technical Commission

IEC 60825-1, Edition 3, 2014

Safety of laser products -

Part 1: Equipment classification, requirements and user's guide. (Available through LIA)

#### **Center for Devices and Radiological Health**

21 CFR 1040.10 - Performance Standards for Light-Emitting Products US Department of Labor - OSHA

Publication 8-1.7 - Guidelines for Laser Safety and Hazard Assessment

#### Laser Safety Equipment

Laurin Publishing

Laser safety equipment and Buyer's Guides

IPG Photonics recommends that the user of this product investigate any local, state or country requirements as well as facility or building requirements that might apply to installing or using a laser or laser device.

Ensure that the standard you are using such as ANSI, IEC, and OSHA are current.

### **1.10 Unpacking Instructions**

#### Note

If the packaging shows any signs of external damage, check unit for damages and notify the shipping agent immediately.

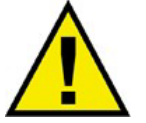

**CAUTION**: To minimize the risk of damage to the device, IPG Photonics recommends that you unpack your 2D Scanner using the following procedure.

#### 1.10.1 Unpacking a Unit from the Shipping Carton

To unpack your unit from the shipping carton:

- 1. Place the package on a stable surface such as the floor or a large table.
- 2. Open the carton and remove the foam cover and store for later use.
- 3. Carefully lift the Scanner out of the box.
- 4. Carefully place contents on a stable surface.
- 5. Remove the lens cover from the 2D Scanner before use. Store for later use if needed.

- 6. Do not remove the cap that covers the fiber port until a fiber is ready to be immediately installed. Remove the cap to install the fiber; it should be re-installed whenever the fiber is removed.
  - a. A 44-pin Male Scan Head Control cable is included with your shipment. This cable connects to the Scan Controller box for the Mid-Power and High-Power Scanners.
- 7. Retain all packaging for future transportation or storage needs.

## 2.0 System Architecture

IPG Remote Scanning heads are designed to be used in a number of different methods and applications. The following sections outline common system architectures that IPG remote processing heads are used in.

## 2.1 IPG Scan Controller

Figure 2.1details the basic system architecture when using an IPG Scan Controller. The basic system is composed of the following components:

Figure 2.1 IPG Controller Architecture

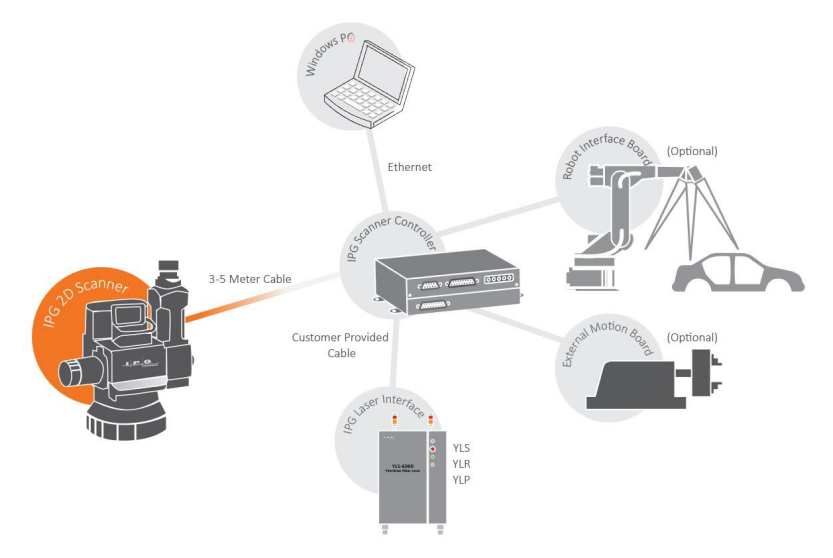

- Scan Head:
  - Houses the galvo mirrors and beam shaping optics (collimator, field flattening lenses, etc.)
- Scan Controller:
  - Houses all electronics, including controller board, galvo driver boards, etc.
  - Available for Mid-Power and High-Power Scanners
- Windows PC & Windows PC software:
  - Builds galvo trajectories and laser control based on laser type and scanner configuration
  - Software provided with purchase of scanner.
  - Computer purchased separately.
- Laser source:
  - IPG laser sources: YLS, YLR, YLP
  - Sold as a separate line item from scanner

# Important CUSTOMER MUST BUILD CONNECTION CABLE BETWEEN SCAN CONTROLLER AND LASER.

## 2.2 XY2-100 Interface (Mid-Power head only)

Figure 2.2 details the basic system architecture when using an XY2-100 interface. The basic system is composed of the following components:

Figure 2.2 XY2-100 Interface Architecture

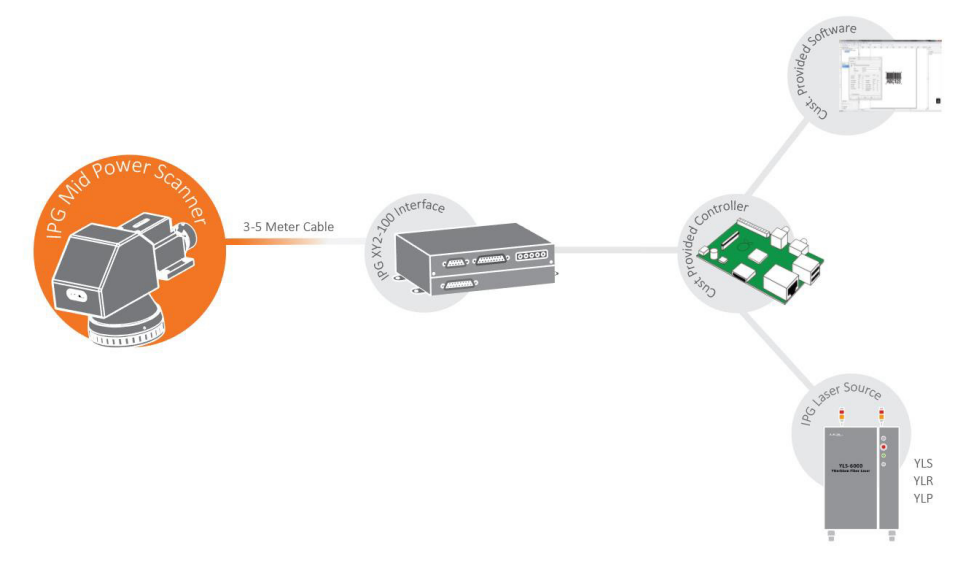

- Scan Head:
  - Houses the galvo mirrors and beam shaping optics (collimator, field flattening lenses, etc.)
- Scanner XY2-100 interface:
  - Houses all electronics, including controller board, galvo driver boards, etc.
  - For use with Mid-Power Scanners Only.
- Customer Provided controller:
  - Controls both scanner and laser. Usually communicates with a software interface where user creates the laser jobs.
- Laser source:
  - IPG laser sources: YLS, YLR, YLP
  - Sold as a separate line item from scanner

## 2.3 Product Part Numbers

Figure 2.3 details part number specifications:

#### Figure 2.3 Part Number Diagram Collimator Focal Length Control Type Configuration Focus Mid Power Horizontal, IPG Controller 50 mm 1 X No Camera Port P30-010226 Horizontal, XY2-100 B with Camera Port Example: P30-010226-A1A6 Note: For power levels >200 W, please contact IPG Photonics for Focusing Lens options. 6

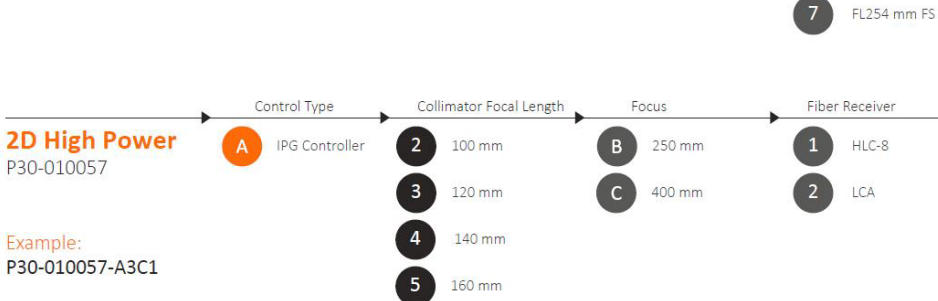

No Lens

FL100 mm

FL163 mm

FL254 mm

FL330 mm FL420 mm FL160 mm FS

## **3.0 Product Specifications**

The following sections outline the specifications for each scanner.

## 3.1 Mid-Power Scanner

#### Table 3.1 Mid-Power Specifications

| Specification                              |             |            |         |         |         |         | Units           |
|--------------------------------------------|-------------|------------|---------|---------|---------|---------|-----------------|
| Wavelength                                 | 1030 - 10   | 080        |         |         |         |         | nm              |
| Maximum Laser Power<br>(low power lens)    | 200         |            |         |         |         |         | w               |
| Maximum Laser Power<br>(fused silica lens) | 2           |            |         |         |         |         | kW              |
| Clear Aperture                             | 12          |            |         |         |         |         | mm              |
| Fiber Adapter                              | HLC-8       |            |         |         |         |         |                 |
| Dynamic Performance                        |             |            |         |         |         |         | Units           |
| Tracking Delay                             | 100         |            |         |         |         |         | μs              |
| Repeatability (rms)                        | < 5         |            |         |         |         |         | µrad            |
| Control type                               | IPG Cont    | roller, XY | 2-100   |         |         |         |                 |
| <b>Optical Specifications</b>              |             |            |         |         |         |         | Units           |
| Collimator Length                          | 50          |            |         |         |         |         | mm              |
| F-Theta Options (low power*)               | 100         | 163        | 254     |         | 330     | 420     | mm              |
| Field Size                                 | 60x60       | 110x110    | 170x170 |         | 204x204 | 300x300 | mm <sup>2</sup> |
| **Working Distance                         | 102         | 186        | 285     |         | 390     | 493     | mm              |
| F-Theta Options (Fused Silica)             | 163         |            |         | 254     |         |         | mm              |
| Field size                                 | 80x80       |            |         | 160x160 |         |         | mm <sup>2</sup> |
| **Working Distance                         | 135         |            |         | 245     |         |         | mm              |
| Other                                      |             |            |         |         |         |         |                 |
| Weight                                     | 9 lbs. (wit | th FL254)  |         |         |         |         |                 |

\* Only for power < 2kW

\*\* This is nominal and values will vary slightly from lens to lens. Working distance is measured from the bottom (lowest metal portion) of the lens assembly.

## 3.2 2D High-Power Scanner

Table 3.2 High-Power Specifications

| Specificatio               | Specification Units                                   |                  |           |                         |            | Units                |
|----------------------------|-------------------------------------------------------|------------------|-----------|-------------------------|------------|----------------------|
| Wavelength                 |                                                       | 1030 –           | 1080      |                         |            | nm                   |
| Maximum La                 | aser Power                                            | 12               |           |                         |            | kW                   |
| Clear Apertu               | ıre                                                   | 33               |           |                         |            | mm                   |
| Fiber Adapte               | er                                                    | HLC-8,           | LCA       |                         |            |                      |
| Dynamic Pe                 | erformance                                            |                  |           |                         |            | Units                |
| Tracking De                | lay                                                   | 500              |           |                         |            | μs                   |
| Repeatability              | / (rms)                                               | < 5              |           |                         |            | µrad                 |
| Control type               |                                                       | IPG Co           | ontroller |                         |            |                      |
| Optical Specifications Uni |                                                       |                  |           | Units                   |            |                      |
| Collimator L               | ength                                                 | 100              | 120       | 140                     | 160        | mm                   |
| F-Theta Opt<br>power*)     | ions (low                                             | 254              |           | 415                     |            | mm                   |
| Field Size                 |                                                       | 110x11           | 0         | 200x200                 | )          | mm <sup>2</sup>      |
| **Working E                | Distance                                              | 261              |           | 415                     |            | mm                   |
| Angles of In               | Angles of Incidence and Convergence (At work Surface) |                  |           |                         |            |                      |
| Lens                       | Beam X<br>Cori                                        | Angle at<br>ners | Bean<br>( | n Y Angle at<br>Corners | Beam<br>Co | Z Angle at<br>prners |
| 254mm                      | ±13                                                   | 3. <b>0⁰</b>     |           | ±11.8⁰                  | ±          | 2. <b>7</b> 5º       |
| 400mm                      | ±8.                                                   | <b>25º</b>       |           | ±9.79°                  | <u>+</u>   | ±4.0⁰                |
| Other                      |                                                       |                  |           |                         |            |                      |
| Weight                     | 25-30 lbs. (                                          | Dependi          | ng on Cor | figuration)             |            |                      |

\*\* This is nominal and values will vary slightly from lens to lens. Working distance is measured from the bottom (lowest metal portion) of the lens assembly.

## 3.3 3D High-Power Scanner

Table 3.3 3D High-Power Specifications

| Specification          |                                         | Units           |
|------------------------|-----------------------------------------|-----------------|
| Wavelength             | 1030 – 1080                             | nm              |
| Maximum Laser Power    | 12                                      | kW              |
| Fiber Adapter          | HLC-8, LCA                              |                 |
| Dynamic Performance    |                                         | Units           |
| Tracking Delay         | 500                                     | μs              |
| Repeatability (rms)    | < 5                                     | µrad            |
| Control type           | IPG Controller                          |                 |
| Optical Specifications |                                         | Units           |
| Magnification          | 3.2x                                    |                 |
| Field Size             | 300x300x100                             | mm <sup>2</sup> |
| Working Distance       | 470±50                                  | mm              |
| Other                  |                                         |                 |
| Weight                 | 35-40 lbs. (Depending on Configuration) |                 |

## 3.4 Temperature, Humidity, and Water Cooling Specifications

Table 3.4 details temperature, humidity and water cooling specifications for Mid-Power and High-Power laser systems.

| • • •                                 | • • •                      |         |  |  |  |
|---------------------------------------|----------------------------|---------|--|--|--|
| Temperature & Humidity                |                            | Units   |  |  |  |
| Opearting Temperature Range           | 10-40 (50-104)             | ⁰C (⁰F) |  |  |  |
| Humidity                              | 10-90%RH non-condensing    |         |  |  |  |
| Water Cooling - High-Powered Scanners |                            |         |  |  |  |
| DL or Top Water Topporature           | 25-30                      | °C      |  |  |  |
| Di or tap water temperature           | 77-86                      | ٩F      |  |  |  |
| Flow Rate Minimum                     | 0.75                       | l/min   |  |  |  |
| Water Cooling - Mid-Powered Scann     | ers (if laser power > 1kW) | Units   |  |  |  |
| DL or Tap Water Temperature           | 25-30                      | °C      |  |  |  |
| Di or Tap Water Temperature           | 77-86                      | ٩F      |  |  |  |
| Flow Rate Minimum                     | 0.75                       | l/min   |  |  |  |

Table 3.4 Temperature, Humidity, and Water Cooling Specifications

## 3.5 Crossjet/Air Knife Specifications

Table 3.5 outlines air quality requirements for Crossjet/Air Knife use.

| Table 3.5 | Crossjet/Air Knife | Specifications |
|-----------|--------------------|----------------|
|-----------|--------------------|----------------|

| Quality Class | Particle Size<br>(µm) | *Dew Point |     | Oil Content          |
|---------------|-----------------------|------------|-----|----------------------|
|               |                       | °C         | °F  | (mg/m <sup>3</sup> ) |
| 1             | 0.1                   | -70        | -94 | 0.01                 |
| 2             | 1                     | -40        | -40 | 0.1                  |
| 3             | 5                     | -20        | -4  | 1                    |
| 4             | 15                    | 3          | 37  | 5                    |
| 5             | 40                    | 7          | 45  | 25                   |

\* Dew point must be safely below minimum operating temperature.

Crossjet/Air knife supply requirements: Quality classes 1-5 are all acceptable.

For maximum air flow through the air knife, you need to have at least ½-inch ID hose as the final connection for a 9-inch knife fed by a ¾-inch ID to the compressor. A 9-inch knife needs approximately 30CFM at 100psi.

### 3.6 Computer Specifications

In order to operate any IPG Scanners, a computer must be connected and running IPGScan at all times.

The following details minimum computer specifications that should be met for use with IPGScan software.

- Windows 7 & 10, Professional or higher
  - Home version is not supported
- i5 processor or higher
- 4GB or more of RAM
- Up to 4 Ethernet Ports
  - One is required for connecting to the Scan Controller
  - Optional Ethernet port for connection with PLC.
  - Optional Ethernet port for connecting to Laser/LaserNet
  - Optional Camera Connection

## 4.0 Mechanical Connections and Drawings

The following sections outline the mechanical dimensions and connections for each specific product.

## 4.1 Mid-Power Scanner

### 4.1.1 Diagram

Please see Figure 4.1 for Mid-Power Scanner dimensions.

Figure 4.1 Mid-Power Scanner Diagram

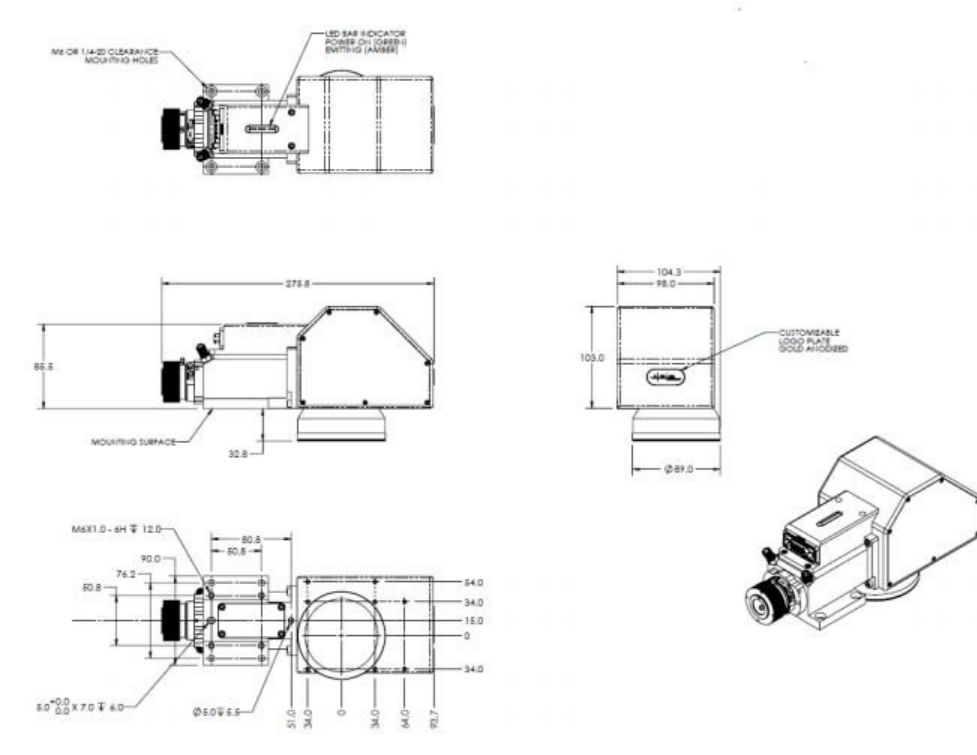

## 4.2 2D High-Power Scanner

### 4.2.1 Diagram

Please see Figure 4.2 and Figure 4.3 for High-Power Scanner dimensions.

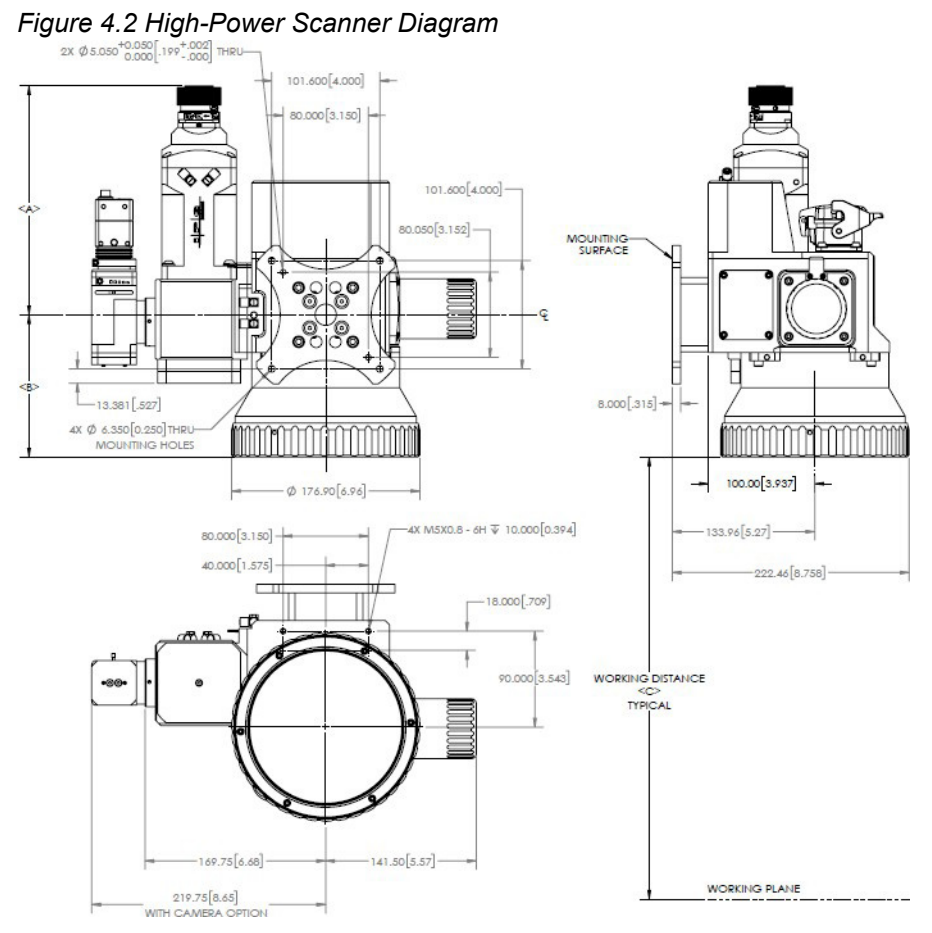

Figure 4.3 High-Power Scanner Diagram Dimensions

| TABLE A             |                                       |               |             |  |
|---------------------|---------------------------------------|---------------|-------------|--|
| DIMENSION mm [IN]   | A                                     | В             | C±5 [0.2]   |  |
| DEVICE              | QBH/LCA                               | QBH/LCA       | QBH/LCA     |  |
| Collimator (100)    | 193.4 [7.61]/194.7 [7.67]             |               |             |  |
| Collimator (120)    | 214.9 [8.46]/216.2 [8.51]             |               |             |  |
| Collimator (140)    | 235.6 [9.28]/236.8 [9.32]             |               |             |  |
| Collimator (160)    | 257.4 [10.13]/258.6 [10.18]           |               |             |  |
| f-Theta Lense (254) | · · · · · · · · · · · · · · · · · · · | 140.04 [5.51] | 261 [10.28] |  |
| f-Theta Lense (413) |                                       | 133.6 [5.26]  | 415 [16.34] |  |

#### 4.2.2 Mounting Holes

Figure 4.4 details the mounting holes located on the backside of the 2D High-Power Scanner. Figure 4.2 details the 2D High-Power Scanner with the optional mounting bracket (included with purchase of scan head).

Figure 4.4 High-Power Scanner Mounting Holes

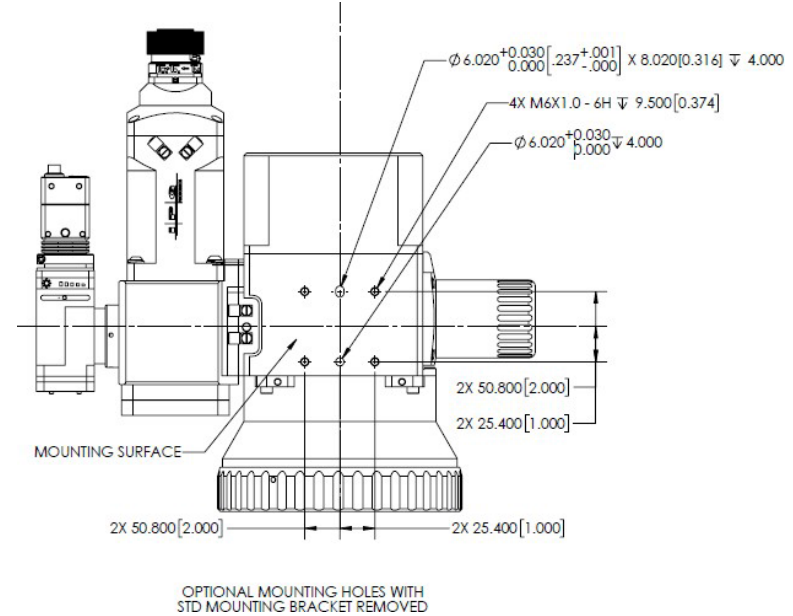

#### 4.2.3 Mass Properties

The following mass properties were taken from the center point of the mounting holes. The positive Z axis goes from the mounting holes towards the IPG logo. The positive X axis goes from the mounting holes up towards the laser fiber inlet.

| 2D High-Power Scanner Mass Properties with Camera |                                                       |                                                       |                                                       |
|---------------------------------------------------|-------------------------------------------------------|-------------------------------------------------------|-------------------------------------------------------|
| Item                                              | Specifications                                        |                                                       |                                                       |
| Mass                                              | 12kg                                                  |                                                       |                                                       |
| Center of Mass (mm)                               | X = 2.54<br>Y = -34.62<br>Z = 77.69                   |                                                       |                                                       |
| Moments of Inertia<br>(kg*mm <sup>2</sup> )       | lxx = 166309.44<br>lyx = -26569.77<br>lzx = -10180.53 | lxy = -26569.77<br>lyy = 164895.30<br>lzy = -20281.99 | lxz = -10180.53<br>lyz = -20281.99<br>lzz = 154669.50 |

Table 4.1 High-Power Scanner Mass Properties with Camera

| Table 4.2 High-Powe | r Scanner Mass P | roperties without Camera |
|---------------------|------------------|--------------------------|
|---------------------|------------------|--------------------------|

| 2D High-Power Scanner Mass Properties without Camera |                                                       |                                                       |                                                       |
|------------------------------------------------------|-------------------------------------------------------|-------------------------------------------------------|-------------------------------------------------------|
| Item                                                 | Specifications                                        |                                                       |                                                       |
| Mass                                                 | 11.5kg                                                |                                                       |                                                       |
| Center of Mass (mm)                                  | X = 1.37<br>Y = -27.32<br>Z = 78.55                   |                                                       |                                                       |
| Moments of Inertia<br>(kg*mm <sup>2</sup> )          | lxx = 145963.88<br>lyx = -23828.98<br>lzx = -10983.61 | lxy = -23828.98<br>lyy = 161693.82<br>lzy = -14755.43 | lxz = -10983.61<br>lyz = -14755.43<br>lzz = 134561.74 |

## 4.3 Scan Controllers

Figure 4.5 provides the dimensions of a Scan Controller. Although the XY2-100 interface is shown, all the IPG 2D Scan Controllers consists of the same dimensions (only electrical connections change).

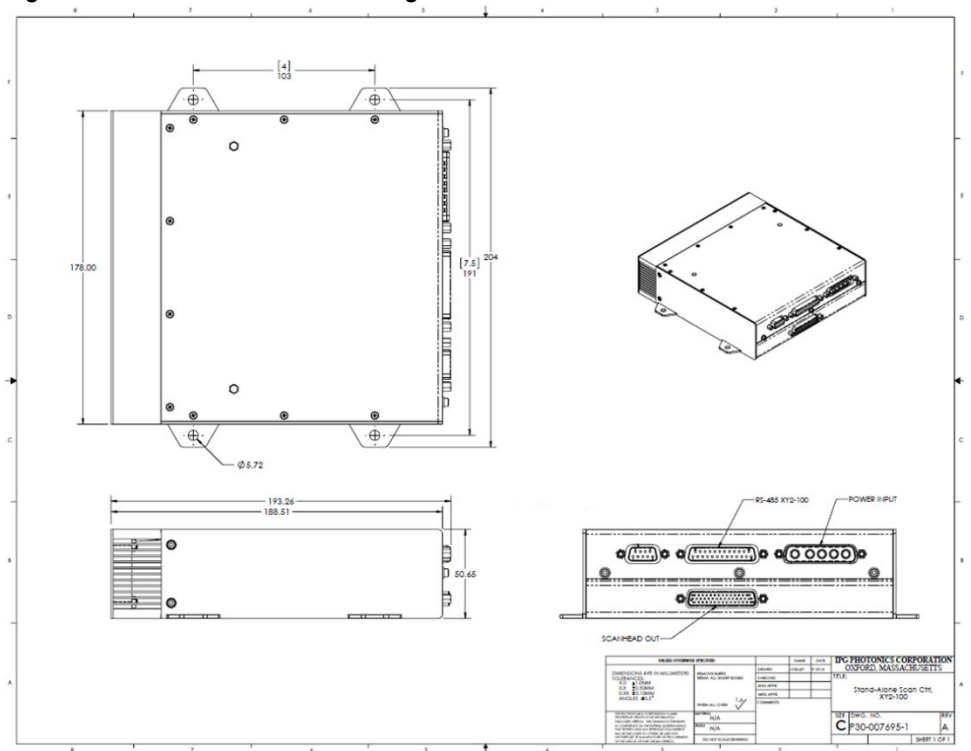

Figure 4.5 Scan Controller Drawing

## **4.4 Fiber Connection**

#### 4.4.1 Overview

The scan heads use IPG Process Collimators which are factory aligned and water-cooled for optical & thermal stability. Collimators are equipped with FCH-8/HLC-8 (sometimes referred to as QBH) or LCA/QD type fiber receivers which are **only** compatible with the corresponding fiber bayonets.

Identify the type of fiber receiver and fiber bayonet and follow the appropriate instructions to connect the laser fiber to the remote processing head.

3D High-Power heads have a dirt tray in order to prevent dirt from falling inside the head during fiber connection. The tray is located below the fiber connector and must be locked during operation; otherwise a Fiber Interlock error may be displayed.

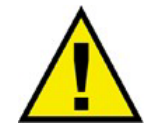

To minimize contamination of optics, install or remove the fiber with the head in a horizontal position.

#### 4.4.2 HLC-8/QBH Fiber Receiver

The following steps outline the procedure to connect a FCH-8/HLC-8 fiber and receiver. See Figure 4.6.

- 1. Rotate the knurled knob on the fiber receiver so the pins are aligned with the graphic on the receiver.
- 2. Align the red dot on the fiber and receiver and insert the bayonet.
- 3. Rotate the large pin on the receiver until it stops (the smaller pin will also rotate).
- 4. Rotate the knurled knob on the receiver until it no longer moves.

Figure 4.6 HLC-8/QBH Fiber Receiver Connection

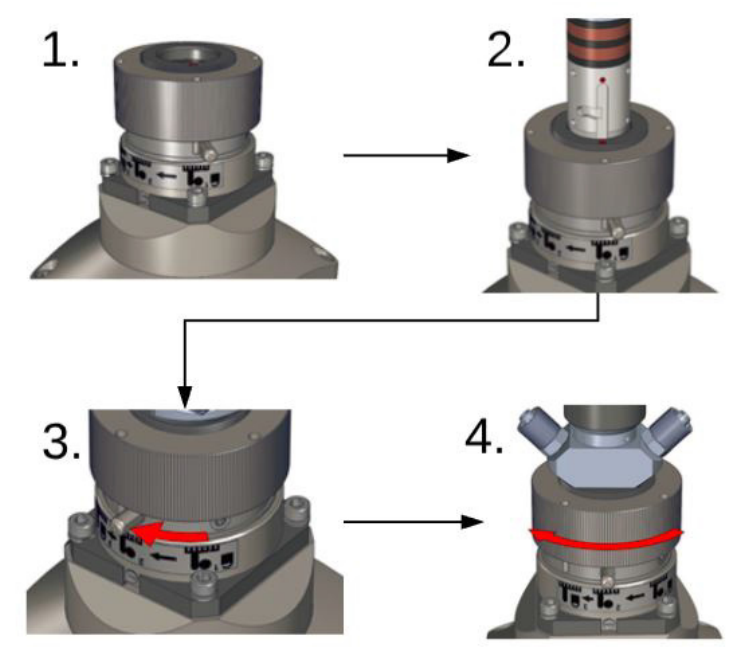

To remove the fiber, reverse the order of steps 1-4.

#### 4.4.3 LCA/QD Fiber Receiver

The following steps outline the procedure to connect a LCA/QD fiber and receiver. See Figure 4.6.

- 1. Compress the knurled ring to release the protective cap.
- 2. While keeping the ring compressed, insert the LCA fiber bayonet. Be sure the pin on the bayonet aligns with the red dot on the receiver.
- 3. Release the ring and double check to make sure it is securely locked in place.

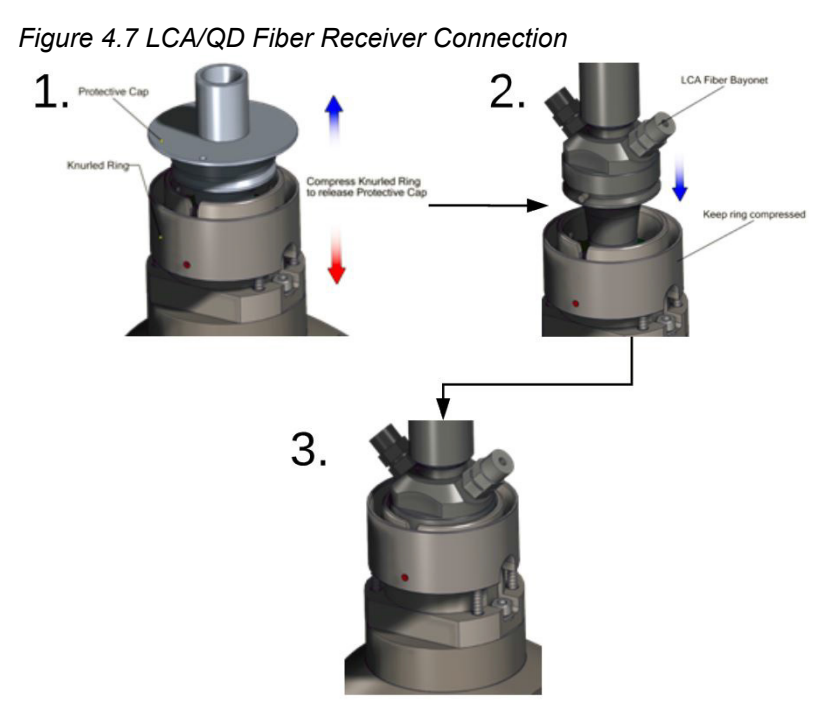

To remove the fiber, reverse the order of steps 1-3.

## 5.0 Supplementary Equipment/Accessories

## 5.1 Air Knife Mounting

Whether marking, cleaning, or welding, an air knife should always be utilized with the scanner in order to help protect the coverslide from debris.

An Air Knife is recommended to protect the cover slide window from contamination. It uses compressed air for dust blow off and cooling through the use of an airflow that covers the entire welding surface.

#### 5.1.1 Mid-Power

To mount an air knife to the Mid-Power Scanner, please refer to the following procedure.

1. Mount the air knife assembly to the mounting holes located on the bottom of the scan head using two bolts. The air knife assembly can be mounted to face any direction in the field of view.

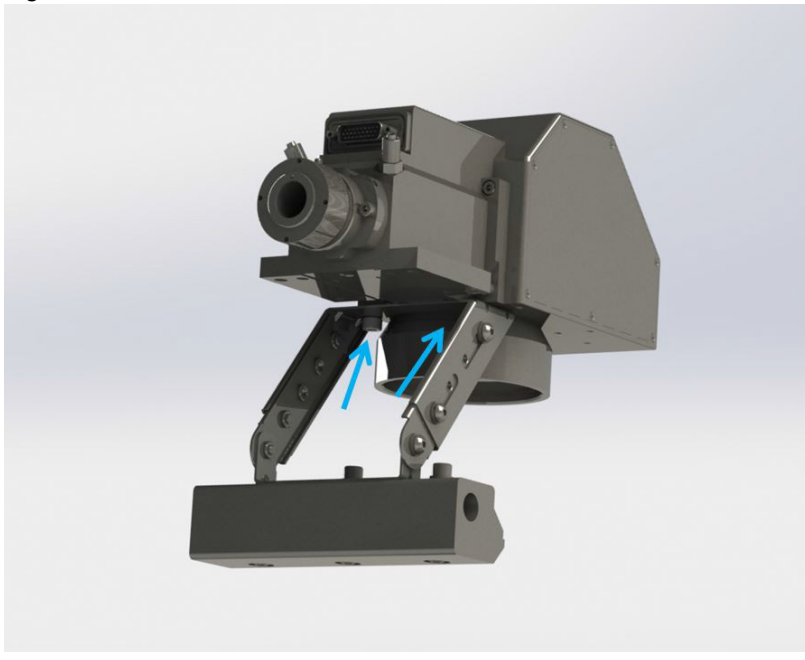

Figure 5.1 Mid-Power Air Knife Mount

- 2. Adjust the angle of the air knife by loosening bolts.
- 3. Adjust the slide assembly by loosening bolts (on each slide).
  - a. For optimal protection. The air knife should be positioned well below the coverslide.

Figure 5.2 Mid-Power Air Knife Adjustment

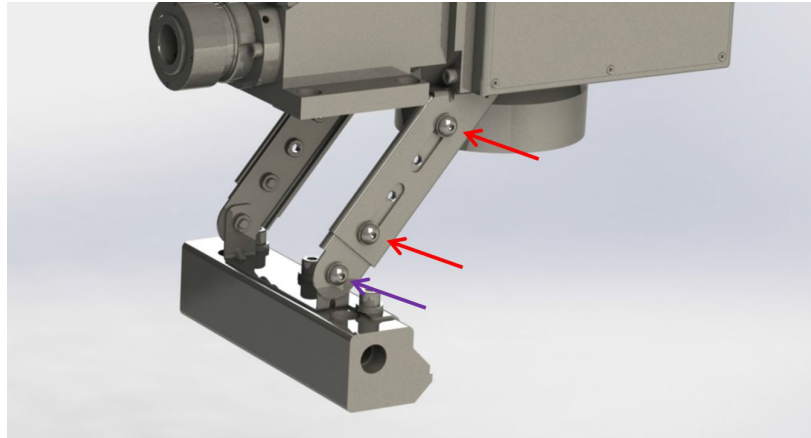

#### 5.1.2 High-Power

To mount an air knife to a 2D HP Scanner:.

1. Mount one or more air knives to the mounting holes located on the front, left side or back of the 2D Scanner Head (see Figure 5.3).

Figure 5.3 High-Power Air Knife Mount

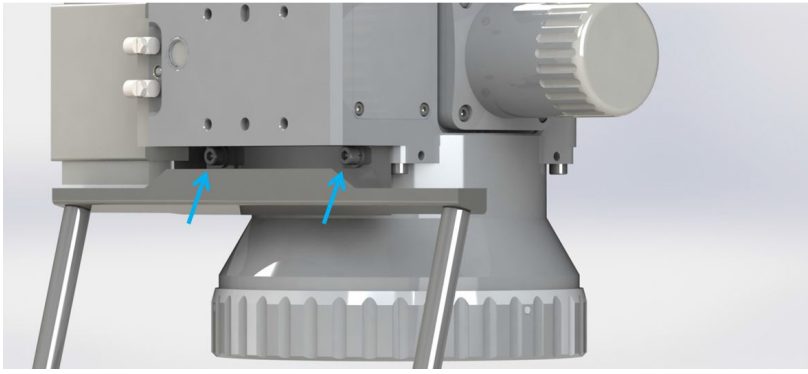

- 2. Adjust the angle of the air knife by loosening clamps (see Figure 5.4).
- 3. Loosen the set screws and slide the assembly into the desired position and re-tighten the set screws.
  - a. For optimal protection, the air knife should be positioned well below the cover slide assembly.

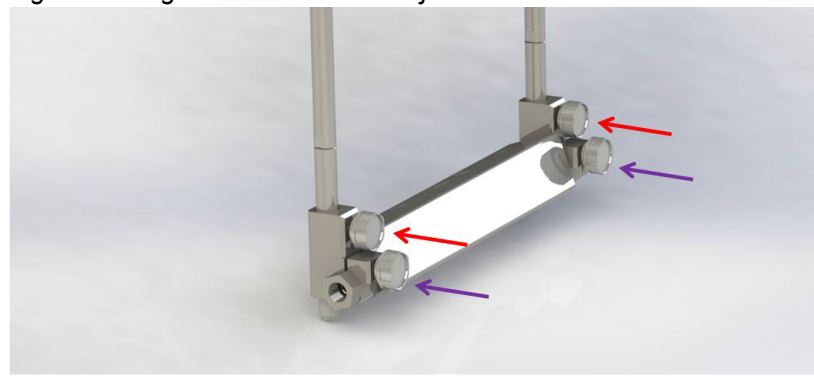

Figure 5.4 High-Power Air Knife Adjustment

## 5.2 Installing a Digital Camera

A digital camera provides co-axial vision of the workspace, which is useful for precisely aligning, previewing, and inspecting the workpiece.

For detailed information about your digital camera, refer to the accompanying product documentation.

To install a digital camera:

1. Loosen the four sets of screws of the scanning head camera post as shown in Figure 5.5.

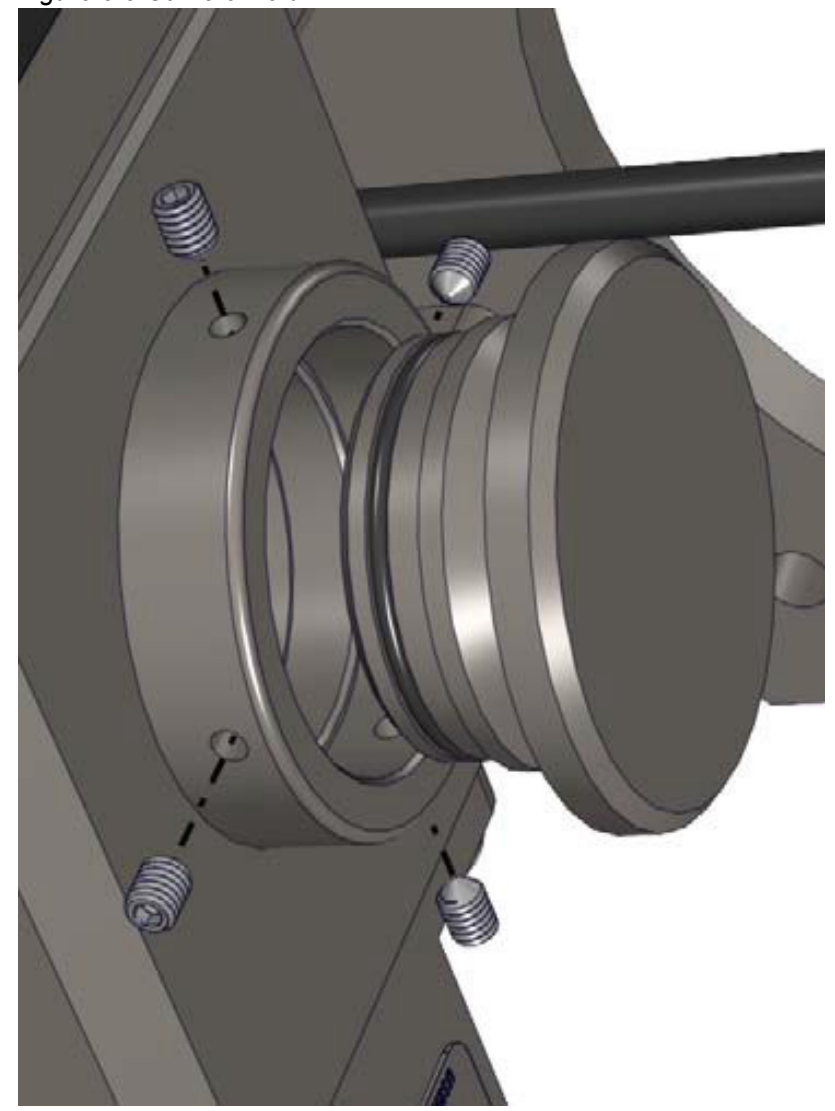

Figure 5.5 Camera Port

- 2. Remove the plug and store in a safe place.
- 3. Insert the camera arm into the open port. You can position the camera port in any direction as shown in Figure 5.6.

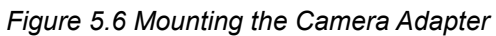

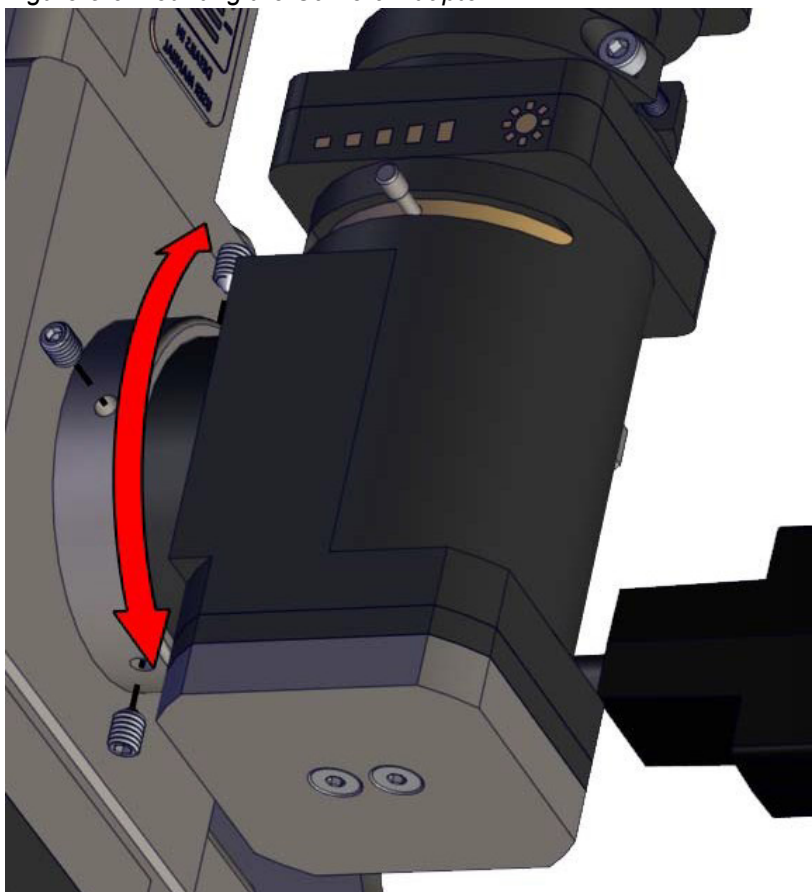

- 4. Tighten the four set screws.
- 5. Remove the white cap on the camera to install it. Screw in a C-mount camera into the focus tube as shown in Figure 5.7.

Figure 5.7 Camera Mount Adjustment

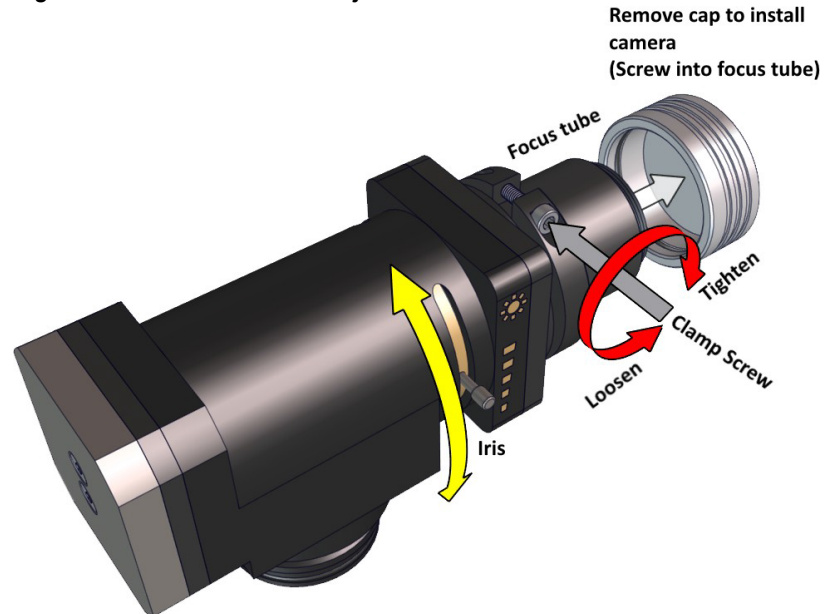

- 6. Connect the power supply or POE to the interface on the camera.
- 7. Power on the camera.
- 8. Connect the Ethernet cable to the Ethernet interface on the camera.
- 9. Connect the Ethernet cable to the Ethernet interface to your computer, USB adapter, or hub.
  - a. The Ethernet port on the camera and computer blinks to indicate the connection is successful.
- 10. Download the camera software from the vendor's website. You might also need to update the firmware for the camera. Make sure you have firmware version 201 installed.
  - a. The HDMI camera package (P30-007443) does not require software. It simply plugs into a monitor or display.
  - b. The HDMI camera cannot be used in the IPGScan Software
- 11. Run downloaded software in order to install the necessary device drivers. You might need to restart your computer afterwards.
- 12. See "Digital Camera Setup" in the IPGScan Manual.

## **6.0 Electrical Connections**

The following sections outline the necessary electrical connections for the IPG Controller and the XY2-100 Connector.

## 6.1 IPG Controller Connections

Figure 6.1 IPG Controller Connection

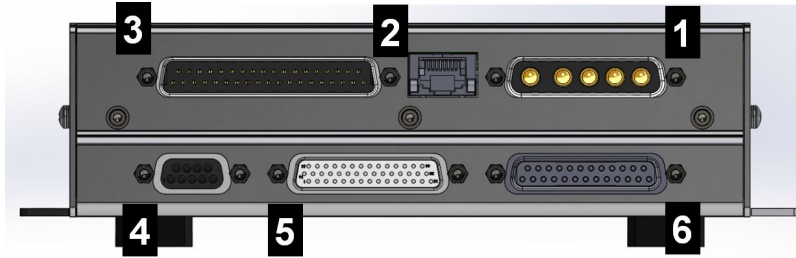

Table 6.1 IPG Controller Connections

| Connector<br>Number | Connector<br>Type      | Description                                                                               |
|---------------------|------------------------|-------------------------------------------------------------------------------------------|
| 1                   | DB 5W5                 | Power Supply                                                                              |
| 2                   | RJ45                   | Ethernet Communications between Scan<br>Controller and PC                                 |
| 3                   | DB37 Male              | User I/O                                                                                  |
| 4                   | DB9 Female             | RS232 Serial Cable for controller<br>communication                                        |
| 5                   | DB 44 Female           | Digital communication with Scan head                                                      |
| 6                   | DB15 or DB25<br>Female | Laser control interface. Connector is dependent on the laser model used with the scanner. |

Each connection is described below in further detail.

#### 6.1.1 Power Supply

The Scan Controller must be supplied with DC power in order to operate. Power is supplied to the controller through a DB 5W5 connector located on the posterior side of the Scan Controller.

#### Important DO NOT CONNECT POWER SUPPLY RETURN TO EARTH GROUND!!!

#### 6.1.1.1 Power Pinouts

Figure 6.2 Male DB 5W5 Connector

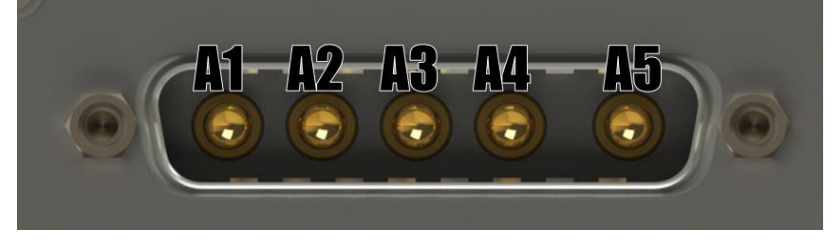

| Pin | Function    | Description                        |
|-----|-------------|------------------------------------|
| A1  | Not Used    | Do not connect this pin to ground. |
| A2  | +V Laser HK | House Keeping Power 24V            |
| A3  | Return      | Return for HK                      |
| A4  | +V Scanner  | Isolated Scanner Power             |
| A5  | -V Scanner  | (+V)-(-V) = 24V to 30V             |

## 6.1.1.2 Power Requirements

| Table 6.3 IPG Scan | Controller Power | Requirements |
|--------------------|------------------|--------------|
|--------------------|------------------|--------------|

| Pin        | Function    | Description                        |
|------------|-------------|------------------------------------|
| A1         | Not Used    | Do not connect this pin to ground. |
| A2         | +V Laser HK | House Keeping Power 24V            |
| A3         | Return      | Return for HK                      |
| A4         | +V Scanner  | Isolated Scanner Power             |
| <b>A</b> 5 | -V Scanner  | (+V)-(-V) = 24V to 30V             |

**Note**: Values are for IPG Controller. XY2-100 will be different depending on the controller.
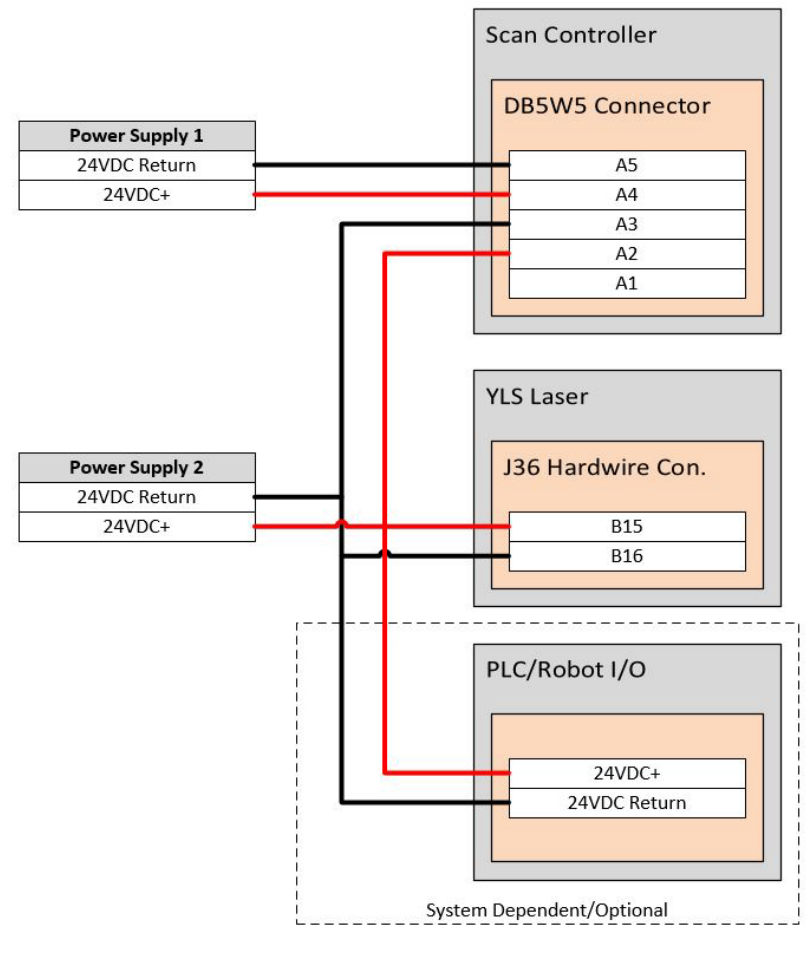

Figure 6.3 Scanner to YLS Power Supply Configuration

Figure 6.4 Scanner to YLR Power Supply Configuration

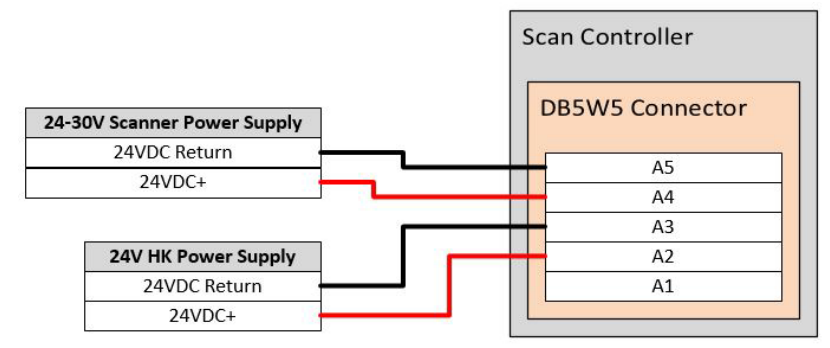

### 6.1.2 Ethernet

Used for all communication between Scan Controller and the host PC.

PC's Ethernet adapter should be initially configured for DHCP, however a static IP can also be used. IPG recommends a direct connection between the Scan Controller and PC, capable of 100Mbits/sec.

User has no access to the protocol data going through this line.

### 6.1.3 User I/O

User I/O is used for external control (hard wiring) of the Scan Controller. I/O signals out of this connector are either 3.3VTTL or RS422 compatible.

Bidirectional I/O signals are not isolated so IPG does not recommend direct connection with them, but only through a Motion Control Interface Board (P30-003779), or 24V Interface Board (P30-003943). Please see appropriate chapters for these interface boards.

| Pin | Name                  | I/O, Interface Type | Description                                           |  |
|-----|-----------------------|---------------------|-------------------------------------------------------|--|
| 1   | Active                |                     | Mark in Progress                                      |  |
| 20  | GND                   | Outsviil            |                                                       |  |
| 2   | Ready                 | 0.00                |                                                       |  |
| 21  | GND                   | Out 3VTTL           | Ready/Waiting for Start                               |  |
| 3   | Error                 | 0.00                | E 0.1%                                                |  |
| 22  | GND                   | Out 3VTTL           | Error Condition                                       |  |
| 4   | Start                 |                     | Start Signal Input Internally pulled up to            |  |
| 23  | GND                   | IN 3VITL            | 3.3V                                                  |  |
| 5   | Stop_                 |                     | Stop Signal Input, Active Low Internally              |  |
| 24  | GND                   | IN 3VITL            | pulled up to 3.3V                                     |  |
| 6   | GPIO[0]               |                     |                                                       |  |
| 25  | GPIO[2]               |                     | General Purpose Input/Output for                      |  |
| 7   | GPIO[1]               | In/Out 3VTTL        | synchronization. Internally pulled up to 3.3V         |  |
| 26  | GPIO[3]               |                     | (F0104[3.0])1                                         |  |
| 8   | BiDirectional I/O A1+ | 1-10-1 D0 400       |                                                       |  |
| 27  | BiDirectional I/O A1- | In/Out RS-422       | Axis A Phase A or SelectBit0 (PortA[16])              |  |
| 9   | BiDirectional I/O B1+ | 1-10-11 D.0, 400    |                                                       |  |
| 28  | BiDirectional I/O B1- | In/Out RS-422       | Axis A Phase B or SelectBit1 (PortA[17])              |  |
| 10  | BiDirectional I/O Z1+ |                     | Axis A Phase Home (or Zero) Differential or           |  |
| 00  | D'D' (' 1/0 74        | In RS-422           | Single Ended (on Z+ Pulled up to 3.3V) or             |  |
| 29  | BIDIrectional I/O Z1- |                     | SelectBit2 (PortA[18]) <sup>1</sup>                   |  |
| 11  | BiDirectional I/O A2+ | In/Out RS-422       | Axis B Phase A or SelectBit3 (PortA[19]) <sup>1</sup> |  |
| 30  | BiDirectional I/O A2- |                     |                                                       |  |
| 12  | BiDirectional I/O B2+ | In/Out RS-422       | Axis B Phase B or SelectBit4 (PortA[20]) <sup>1</sup> |  |
| 31  | BiDirectional I/O B2- |                     |                                                       |  |
| 13  | BiDirectional I/O Z2+ |                     | Axis B Phase Home (or Zero) Differential or           |  |
| 30  | BiDirectional I/O 72  | In RS-422 or 3VTTL  | Single Ended (on Z+ Pulled up to 3.3V) or             |  |
| 52  | BiDirectional I/O 22- |                     | SelectBit5 (PortA[21])                                |  |
| 14  | BiDirectional I/O A3+ | In/Out RS-422       | Axis C Phase A or SelectBit6 (PortA[22]) <sup>1</sup> |  |
| 33  | BiDirectional I/O A3- |                     |                                                       |  |
| 15  | BiDirectional I/O B3+ | In/Out RS-422       | Axis C Phase B or SelectBit7 (PortA[23]) <sup>1</sup> |  |
| 34  | BiDirectional I/O B3- |                     | Avis C Home (or Zero) Differential or Single          |  |
| 16  | BiDirectional I/O Z3+ | In/Out RS-422       | Ended (on Z+ Pulled up to 3.3V). SelectBit8           |  |
| 05  | Or In 3VTTL           |                     | (PortA[24]). Or Clkln/ClkOut Differential for         |  |
| 35  | BiDirectional I/O Z3- |                     | synchronization to laser. 1                           |  |
| 17  | SBUSA+                | Serial Input        | IPG Expansion Serial Pue                              |  |
| 36  | SBUSA-                | Scharniput          |                                                       |  |
| 18  | SBUSB+                | Serial Output       | IPG Expansion Serial Bus                              |  |
| 37  | SBUSB-                | Senai Output        |                                                       |  |
| 19  | GND                   | Out                 | Logic Ground                                          |  |

Table 6.4 User I/O Pinout

1 Difference between Axis and Select Bit depends on the accessory board being used. Please reference section (motion control board) and (24V Interface board).

### 6.1.4 RS232 Serial

This connector is used as a monitoring/troubleshooting connection to the Scan Controller. It is usually used (with limitations) to communicate with the controller when the Ethernet connection is not available (for example, when IP address settings are incorrect, it can be used to reset the IP address back to DHCP).

#### Table 6.5 Serial Pinout

| Pin | Description                                     |
|-----|-------------------------------------------------|
| 1   | Reserved – Do not connect                       |
| 2   | Input - Receive Data                            |
| 3   | Output - Transmit data                          |
| 4   | Reserved – Do not connect                       |
| 5   | GND                                             |
| 6   | Data Set Ready – Internally connected to Pin 4  |
| 7   | Request To Send – Internally connected to Pin 8 |
| 8   | Reserved – Do not connect                       |
| 9   | Reserved – Do not connect                       |

### 6.1.5 Scanner Control

This provides the connection between the Scan Controller and Scan Head. IPG provides the cable to be inserted here. Users are not allowed to interface with this connector.

### 6.1.6 Laser Control

This connection allows communication with the laser. This connector can be either a DB15 or a DB25 pin connector depending on the laser to be controlled.

The DB15 version has an analog power control signal and is used with YLS and YLR laser types. Refer to Table 6.6 for the corresponding D15 pinouts. The DB25 version has digital power control signals and is used with YLP lasers with a Type E interface. Refer to Table 6.7 for DB25 connector pinouts.

Actual wiring between Scan Controller and laser source is shown in Section 7.0.

| Pin  | Direction | Description                   |
|------|-----------|-------------------------------|
| 1    | Output    | Analog Control +              |
| 9    | Output    | Analog Control Return         |
| 2    | Output    | Modulation +                  |
| 10   | Output    | Modulation Return             |
| 3    | Output    | Guide Control                 |
| 11   | Output    | Program Start/Emission Enable |
| 4    | Input     | Power Supply Active           |
| 12   | Input     | Error/Ready                   |
| 13   | Input     | Emission On                   |
| 5, 7 |           | System GND                    |
| 6    | Output    | Gate                          |
|      |           |                               |

#### Table 6.6 DB15 Pinout

#### Table 6.7 DB25 Pinout

| Pin               | Name            | Description                                                                                                    |
|-------------------|-----------------|----------------------------------------------------------------------------------------------------|
| 1-8               | Power Setting   | 8-bit bus, range 0x000xFF (hex) or 0.255<br>(decimal).<br>Least significant bit (Isb) (D0) corresponds to<br>Pin number 1<br>Most significant bit (msb) (D7) corresponds to<br>pin 8.<br>00h (0): Minimum output power<br>FFh (255): Maximum output power |
| 9                 | Latch           | Latches power setting into the laser by the<br>rising edge                                                                                                    |
| 10                | AUX_IN 1        | Reserved – Do not use                                                                                                    |
| 13                | AUX_IN 2        | Reserved – Do not use                                                                                                    |
| 11, 12, 16,<br>21 | Alarm [3:0]     | Laser alarm bits                                                                                                    |
| 14                | GND             |                                                                                                    |
| 15                | 5V Input        | 5V input – Not used                                                                                                    |
| 17                | 5V Output       | 5V for independent operation of guide laser                                                                                                    |
| 18                | Emission Enable | Turn on emission enable (EE) signal on laser.                                                                                                    |
| 19                | Emission Mod    | Turn on emission modulation (EM) signal on<br>laser.                                                                                                    |
| 20                | Sync            | Pulse Repetition Rate (Synchronization)                                                                                                    |
| 22                | Guide Laser     | Guide Laser (red diode) ON/OFF                                                                                                    |
| 23                | Aux OFF         | Auxiliary Emission OFF                                                                                                    |
| 24                | AUX_IN 3        | Reserved – Do not use                                                                                                    |
| 25                | AUX_IN 4        | Reserved – Do not use                                                                                                    |

# 6.2 XY2-100 Connector Description (Mid-Power Only)

Figure 6.5 XY2-100 Connectors

| o () o<br>4 |  |
|-------------|--|

Table 6.8 XY2-100 In/Out Connector Descriptions

| Connector<br>Number | Connector<br>Type | Description             |
|---------------------|-------------------|-------------------------|
| 1                   | DB 5W5 Male       | Power Supply            |
| 2                   | DB25 Female       | XY2-100 Digital Signals |
| 3                   | DB9 Female        | Auxiliary IO            |
| 4                   | DB44 Female       | Scanner Controller      |

Each connection is described below in further detail.

### 6.2.1 Power Supply

The power connector is a DB 5W5, located on the Scan Controller and it is supplied with the scanner..

# POWER SUPPLY MUST HAVE A TRANSIENT RESPONSE TIME OF AT Important LEAST 2ms FOR A 50% LOAD CHANGE.

DO NOT CONNECT POWER SUPPLY RETURN TO EARTH GROUND.

### 6.2.1.1 Power Pinouts

Figure 6.6 Male DB 5W5 Connector

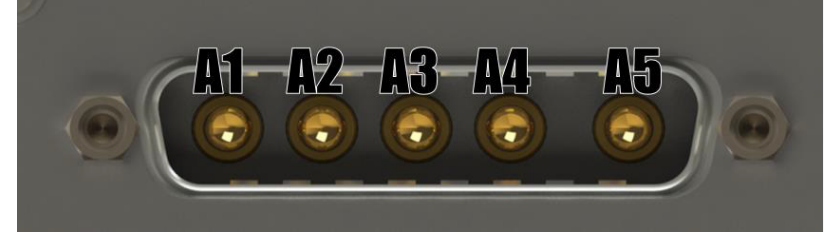

#### Table 6.9 XY2-100 DB 5W5 Pinout

| Pin | Function    | Description                        |
|-----|-------------|------------------------------------|
| A1  | Not Used    | Do not connect this pin to ground. |
| A2  | +V Laser HK | House Keeping Power 24V            |
| A3  | Return      | Return for HK                      |
| A4  | +V Scanner  | Isolated Scanner Power             |
| A5  | -V Scanner  | (+V)-(-V) = 24V to 30V             |

#### 6.2.1.2 Power Requirements

| System        | Function    | Description           |
|---------------|-------------|-----------------------|
| Controller HK | 24V ± 5%    | < 1A                  |
| Scanner       | 24-30V ± 5% | 10A Peak - 2A Average |

**Note**: Power for the scanner should be provided using the DB 5W5 connector. Do not supply power to the scanner using the XY2-100 Digital In/Out Pinouts connector.

### 6.2.2 XY2-100 Digital Signals

The following entails digital inputs and outputs for the XY2-100 signals from an external controller. Please see the XY2-100 specification for electrical specifications on these signals.

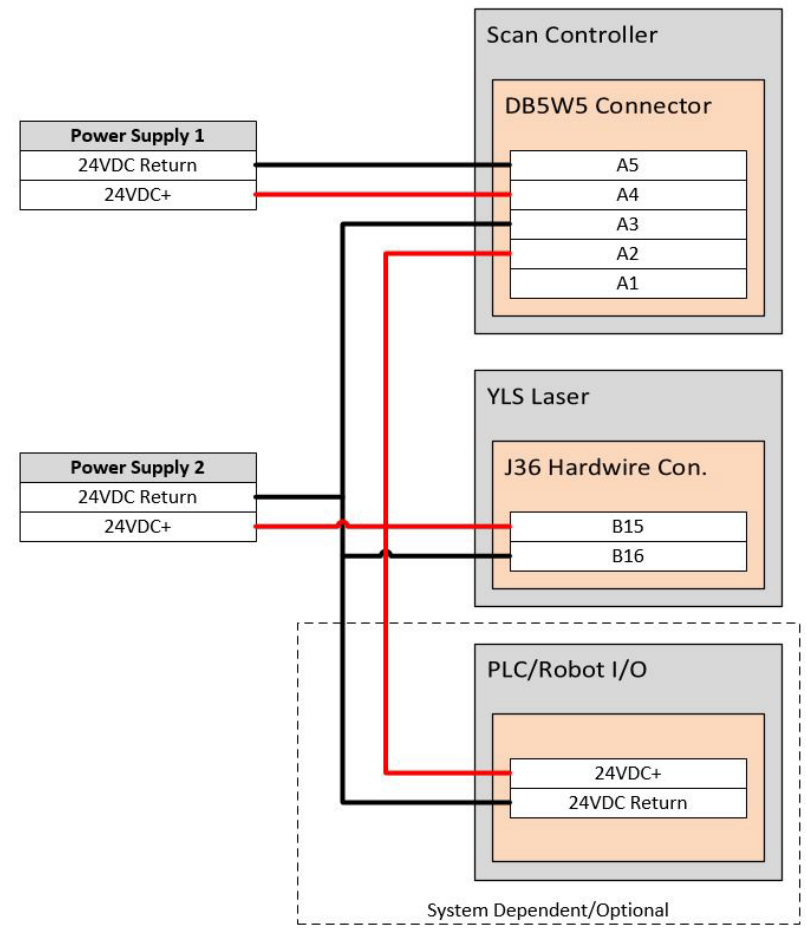

Figure 6.7 Scanner to YLS Power Supply Configuration

Figure 6.8 Scanner to YLR Power Supply Configuration

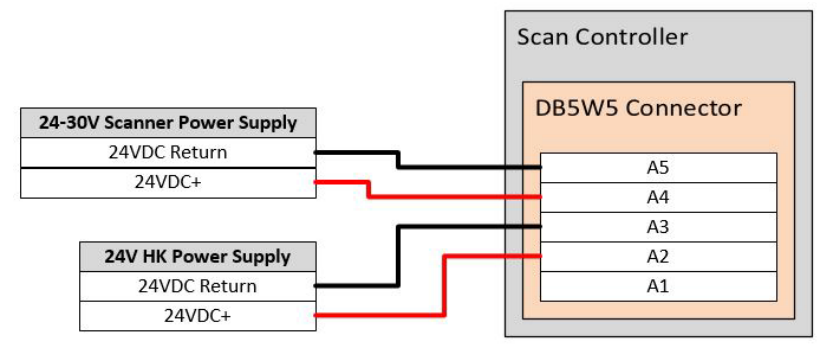

| Pin | Name     | I/O    | Description                        |
|-----|----------|--------|------------------------------------|
| 1   | CK-      | Input  | 2Mbz Clock                         |
| 14  | CK+      | Input  |                                    |
| 2   | SYNC-    | Input  | Suno Signal                        |
| 15  | SYNC+    | Input  | Syric Signal                       |
| 3   | XD-      | Input  | V Channel Data                     |
| 16  | XD+      | Input  |                                    |
| 4   | YD-      | Input  | V Channel Data                     |
| 17  | YD+      | Input  | r Channer Data                     |
| 5   | ZD-      | Input  | 7 Channel Data (If 7 avis Brosent) |
| 18  | ZD+      | Input  |                                    |
| 6   | STAT-    | Output | XV2-100 Status Word                |
| 19  | STAT+    | Output |                                    |
| 7   | NC       |        | No Connect                         |
| 20  | NC       |        | No connect                         |
| 8   | NC       |        | No Connect                         |
| 21  | NC       |        | No connect                         |
| 9   |          |        |                                    |
| 22  | +V Servo | PWR    | No Connect                         |
| 10  |          |        |                                    |
| 23  |          |        |                                    |
| 11  | GND      | PWR    | No Connect                         |
| 24  |          |        |                                    |
| 12  |          |        |                                    |
| 25  | -V Servo | PWR    | No Connect                         |
| 13  |          |        |                                    |

Table 6.11 XY2-100 Digital Signal Pinouts

## 6.2.3 Auxiliary I/O

Table 6.12 outlines the auxiliary I/O pinouts on the XY2-100 interface.

Table 6.12 XY2-100 Auxiliary I/O Pinouts

| Pin | Name  | Description                    |  |
|-----|-------|--------------------------------|--|
| 1   | A1    | Not used in this configuration |  |
| 6   | A2    | Not used in this configuration |  |
| 2   | B1    | Not used in this configuration |  |
| 7   | B2    | Not used in this configuration |  |
| 3   | GL_ON | Guide Laser On                 |  |
| 8   | GND   | Guide Laser Signal Return      |  |
| 4   | FL_ON | Focus Guide (if available)     |  |
| 9   | GND   | Focus Guide Return             |  |
| 5   | NC    | No Connect                     |  |

## 6.2.4 Scanner Control

This provides the connection between the Scan Controller and Scanner Head. IPG provides the cable to be inserted here. Users are not allowed to interface with this connector.

# 7.0 Laser Connections and Configuration

# 7.1 Overview

The following diagrams outline the electrical interface/configuration for connecting a Scan Controller to the specified IPG laser model.

This is not an all-inclusive list of required connections for setting up the laser. Users should refer to their lasers manual for pin-outs, safety connections, remote key switch connections, and sequencing diagrams specific to the operation of their laser.

# 7.2 YLR Series Lasers

The following sections outline the setup between a YLR Series laser and an IPG Scan Controller.

## 7.2.1 Scan Controller to YLR Series Laser Connections

Please refer to Figure 7.1 for Scan Controller to YLR Series laser connections.

Figure 7.1 Scan Controller to YLR Laser Connections

| Scan Controller |                       |   |                          | YLR Laser             |
|-----------------|-----------------------|---|--------------------------|-----------------------|
| DB15 Male       |                       |   | 24 Pin Harting Connector |                       |
| Pin             | Signal                |   | Pin                      | Signal                |
| 1               | Analog Control +      |   | 12                       | Analog Input +        |
| 9               | Analog Control Return |   | 14                       | Isolated Analog Retur |
| 2               | Modulation +          |   | 15                       | Modulation +          |
| 10              | Modulation Return     |   | 16                       | Modulation Return     |
| 3               | Guide Control         |   | 17                       | Guide Control         |
| 11              | Emission Enable       |   | 18                       | Emission Enable       |
| 4               | Power Supply Active   | 1 | 23                       | Power Supply Active   |
| 12              | Error/Ready           |   | 19                       | Error/Ready           |
| 5               | System GND            |   | 20                       | System Common         |
| 13              | Not Used              |   |                          |                       |
| 6               | Not Used              |   |                          |                       |
| 14              | Not Used              |   |                          |                       |
| 7               | Not Used              |   |                          |                       |
| 15              | Not Used              |   |                          |                       |
| 8               | Not Used              |   |                          |                       |
|                 |                       |   |                          |                       |
| Input           |                       |   |                          |                       |
| Output          |                       |   |                          |                       |

### 7.2.2 YLR Laser Source Setup

Prior to processing, YLR Series lasers must be setup for the desired mode of processing. The following procedures outline the steps for setting up a YLR-Series laser in QCW mode or CW mode.

For more specific details on laser operation, please refer to the manual provided with the laser.

#### **CW Mode**

- 1. Turn the key switch on the laser to **ON**.
- 2. Using the touch screen, set the laser to **CW**.
- 3. Enter the **Setup** menu and set the following parameters as detailed.
  - a. Gate: Disabled
  - b. Ext. Emission Control: ON
  - c. Ext. Guide Control: ON

- d. Modulation: ON
- e. Analog Control: ON
- 4. Press the **Return** button.
- 5. Turn the key switch on the laser to **REM**.

### QCW Mode

- 6. Turn the key switch on the laser to **ON**.
- 7. Using the touch screen, set the laser to QCW.
- 8. Enter the **Setup** menu and set the following parameters as detailed.
  - a. Gate: Disabled
  - b. Ext. Emission Control: ON
  - c. Ext. Guide Control: ON
  - d. Modulation: ON
  - e. Analog Control: ON
- 9. Press the Return button.
- 10. Turn the key switch on the laser to **REM**.

# 7.3 YLS Series Lasers

The following sections outline the setup between a YLS Series laser and an IPG Scan Controller.

## 7.3.1 Scan Controller to YLS Series Laser Connections

Please refer to Figure 7.2 for Scan Controller to YLS Series laser connections.

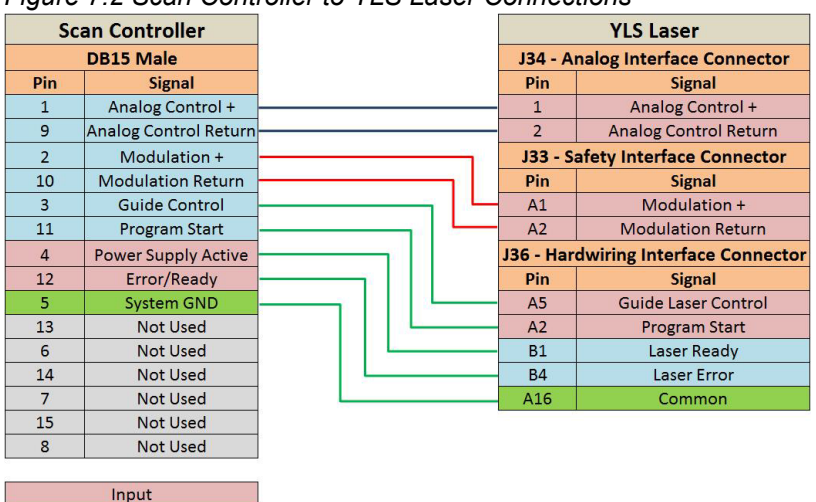

Figure 7.2 Scan Controller to YLS Laser Connections

Laser Error Signal: Users who have previously integrated IPG Lasers Important may be custom to using the Laser Error signal for PLC/System logic. If users would still prefer to do this, please contact an IPG Product Specialist.

### 7.3.2 YLS Laser Source Setup

Output

Prior to processing, YLS Series lasers must be setup for the desired mode of processing. The following procedures outline the steps for setting up a YLS Series laser.

For more specific details on laser operation, please refer to the manual provided with the laser.

- 1. Turn the key switch on the laser to **ON**.
- 2. In LaserNet, open the Control Tab.
- 3. Click "External Control" button. It should now read ON. See Figure 7.3.
- 4. Turn the key switch on the laser to **REM**.

#### Figure 7.3 YLS External Control On

| Net Conne                                                                                                    | ection : OK                                                                                                    | I P G                                                                                       |
|----------------------------------------------------------------------------------------------------|----------------------------------------------------------------------------------------------------|---------------------------------------------------------------------------------------------|
| Power (kW)                                                                                                    | Temperature (°C)                                                                                                    | <ul> <li>Laser ON</li> <li>Laser ready</li> <li>Guide laser</li> <li>Laser error</li> </ul> |
| Power (W) - 0 Current (%)                                                                                                    |                                                                                                    | Emission ON                                                                                 |
| 0 0<br>- 1260 -<br>- 1260 -<br>- 1890 -<br>- 2520 -<br>- 2520 -<br>- 3150 -<br>- 3150 -<br>- 4410 -<br>- 5040 -                                                                                                    | OFF<br>04.995                                                                                                    | OFF<br>Reset                                                                                |
| Channel 0      Channel 1     Channel 1                                                                                                    | Laser program         Kamping time (n           Number         1         Rise time         0           RUN         0         Set         1 | External control                                                                            |
| Channel 2 Channel 2 Channel 3 Channel 4 Channel 4 Chane | Program active     End of program     Program is interrupted     Fall time     0     Set                                                   | OFF                                                                                         |
| Status Alams Warnings Control Events Logfiles Beam switch                                                                                                    | Power supply Dew Point Hardwing EtherNet/IP Modules                                                                                        |                                                                                             |

# 8.0 Motion Interfaces

IPG remote processing heads can be utilized with a number of motion interfaces. Examples of motion interfaces include linear stages, rotary axes, gantries, and robots.

The following sections outline the Motion Control Interface (typically used for stages, rotaries, and gantries) and the 24V Interface(typically used for robots/PLC).

# 8.1 Motion Control Interface

The 5V I/O interface (Motion Control Interface) allows the Scan Controller to work with common types of motor drivers, such as a Gantry overhead lift structure.

Figure 8.1 shows the Motor Control Interface front view.

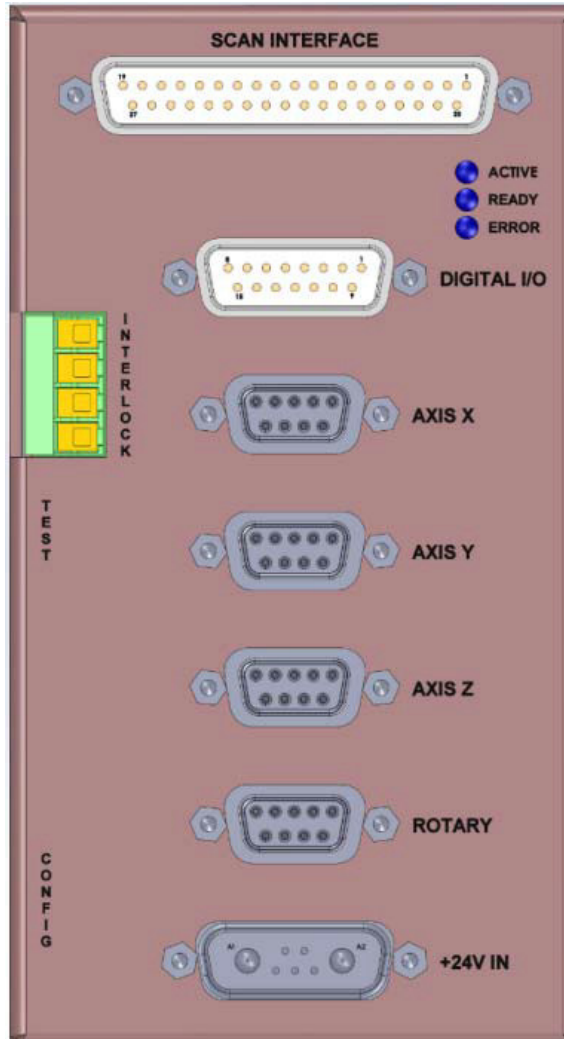

Figure 8.1 Motor Control Interface Front View

### 8.1.1 Motor Control Interface Descriptions

Table 8.1 provides descriptions of each motor control interface.

| Table 8.1 Motor Control Interface Connections |  |
|-----------------------------------------------|--|
|-----------------------------------------------|--|

| ltem | Component                                                                                   | Description                                                                                                    |
|------|---------------------------------------------------------------------------------------------|----------------------------------------------------------------------------------------------------|
| 1    | Scan Interface<br>DB 37-pin Female Socket                                                   | Used for external interface to the 37-pin<br>Male interface on the controller box rear<br>panel.                                                                                                    |
| 2    | Digital I/O<br>DB 15-pin Female Socket                                                      | The Digital I/O is a 15-pin female interface that connect to the 37-pin interface and is isolated and at 5V logic levels.                                                                                                    |
| 3    | Fiber Interlock<br>DB 9-pin Female Socket                                                   | Brings the fiber interlock signals from the scan controller out to screw taps.                                                                                                    |
|      | Motor Controller I/O - P1,P2, P3                                                            | This connector interfaces with a Motor<br>Control to drive a stage. There are three                                                                                                    |
| 4    | DB 9-pin Female Sockets                                                                     | connectors with identical pinouts intended<br>for XYZ control. You can configure the<br>connectors to drive or receive signals at                                                                                                    |
|      | (Axis X, Y, Z)                                                                              | 5V logic (can be single-end or differential).                                                                                                    |
| 5    | Motor Controller I/O - Axis R<br>DB 9-pin Female Socket                                     | This connector is multiplexed with P2 Y<br>axis. Depending on the logic level of P4-4<br>(normally high), you can enable the use of<br>P2 or P4 signals. The Y axis signals or<br>the Rotary axis signals are mutually<br>exclusive. The Y axis is typically enabled.<br>Pulling P4-4 to GND enables the Rotary<br>axis and disables the Y axis. |
|      | Power Supply +24V IN                                                                        |                                                                                                    |
| 6    | 7 (5 + 2 Power) Position D-Sub,<br>Combo Receptacle, Female Socket<br>Connector, NOR1336-ND | +24V power supply for board.                                                                                                    |

# 8.1.2 Scan Interface

Table 8.2 provides details for the 37-pin socket.

| Pin | Name      | I/O    | Description                                        |
|-----|-----------|--------|----------------------------------------------------|
| 1   | Active    | Out    | Made in Deserves                                   |
| 20  | GND       | 3VTTL  | Mark in Progress                                   |
| 2   | Ready     | Out    | Deady/Maiting Signal                               |
| 21  | GND       | 3VTTL  |                                                    |
| 3   | Error     | Out    | Error Condition                                    |
| 22  | GND       | 3VTTL  |                                                    |
| 4   | Start     | In     | Start Signal Input                                 |
| 23  | GND       | 3VTTL  | Pulled up to 3.3V                                  |
| 5   | Stop      | In     | Stop Signal Input Active Low                       |
| 24  | GND       | 3VTTL  | Pulled up to 3.3V                                  |
| 6   | GPIO[0]   | In/Out | General Purpose Input/Output for Synchronization   |
| 25  | GND       | 3VVTL  | Pulled up to 3.3V                                  |
| 7   | GPIO[1]   | In/Out | General Purpose Input/Output for Synchronization   |
| 26  | GND       | 3VVTL  | Pulled up to 3VVTL                                 |
| 8   | A_Axis_A+ | In/Out | Avis A Phase A                                     |
| 27  | A_Axis_A- | RS-422 | AXIS A Flidse A                                    |
| 9   | A_Axis_B+ | In/Out | Avia A Dhasa R                                     |
| 28  | A_Axis_B- | RS-422 | AXIS A Flidse D                                    |
| 10  | A_Axis_Z+ | In     | Axis A Phase Home (or Zero) Differential or Single |
| 29  | A_Axis_Z- | RS-422 | Ended (on Z+ Pulled up to 3.3V)                    |
| 11  | B_Axis_A+ | In/Out | Avia R Dhase A                                     |
| 30  | B_Axis_A- | RS-422 | Axis D Filase A                                    |
| 12  | B_Axis_B+ | In/Out | Avia B Dhase B                                     |
| 31  | B_Axis_B- | RS-422 | AND FILASE D                                       |

Table 8.2 Motor Control Scan Interface Pinouts

# 8.1.3 Digital I/O Interface

Table 8.4 provides details on the digital I/O signals that connect to the 15-pin interface and are isolated at 5V logic levels.

| Pin | Name        | I/O    | Description                                                                                                    |
|-----|-------------|--------|----------------------------------------------------------------------------------------------------|
| 1   | GND         |        |                                                                                                    |
| 2   | Stop        | Input  | Stop signal input, active low. Pulled up to +5V $$                                                                                                   |
| 3   | Ready       | Output | Ready, waiting for start                                                                                                    |
| 4   | GPIO[0]     | Input  | If pin 6 on DB37 is an input, use this pin. Must configure SW3-1 for input. Pulled up to +5V                                                         |
| 5   | GND         |        |                                                                                                    |
| 6   | GPIO[1]     | Output | If pin 7 on DB37 is an output, use this pin.<br>Must configure SW3-2 for output                                                                      |
| 7   | GND         |        |                                                                                                    |
| 8   | GND         |        |                                                                                                    |
| 9   | Start       | Input  | Start signal input. Pulled up to +5V                                                                                                    |
| 10  | Active      | Output | Mark in progress.                                                                                                    |
| 11  | Error       | Output | Error condition.                                                                                                    |
| 12  | GPIO[1]     | Input  | If pin 7 on DB37 is an input, use this pin. Must<br>configure SW3-2 for input. Pulled up to +5V                                                      |
| 13  | GPIO[0]     | Output | If pin 6 on DB37 is an output, use this pin.<br>Must configure SW3-2 for output.                                                                     |
| 14  | ROTARY_SELL | Input  | Pulled up to +5V. When this signal is high, the Y axis is enabled; when it is low, the Rotary axis is enabled. Can be driven by GP0/1 if configured. |
| 15  | GND         |        |                                                                                                    |

#### Table 8.3 Motor Control Digital I/O Interface Pinouts

### 8.1.4 MotorControl I/O - P1, P2, P3

Table 8.4 provides details for the 9-pin sockets.

Table 8.4 Motor Control I/O Pinouts

| Pin | Name         | I/O   | Description                                                                    |
|-----|--------------|-------|--------------------------------------------------------------------------------|
| 5   | AXIS_IO0+    | 10    | Can be a 5V command or encoder feedback (SE or Differential) depending on SW1. |
| 9   | AXIS_IO0-    | 10    | Only used if differential signal is needed.                                    |
| 4   | GND          |       |                                                                                |
| 8   | AXIS_IO1+    | 10    | Can be a 5V command or encoder feedback (SE or Differential) depending on SW1. |
| 3   | AXIS_IO1-    | 10    | Only used if differential signal is needed.                                    |
| 7   | GND          |       |                                                                                |
| 2   | Home_sensor+ | Input | Home sensor input. Can be SE or differential depending on SW1.                 |
| 6   | Home_sensor- | Input | Only used if differential signal is needed.                                    |
| 1   | GND          |       |                                                                                |

## 8.1.5 Motor Control Inputs - Axis X, Y, and Z

Table 8.5 provides details for the 9-pin female sockets.

This connector is multiplexed with P2 Y axis. Depending on the logic level of P4-4 (normally high) you can enable the use of P2's signals or P4's. The Y axis signals or the Rotary axis signals are mutually exclusive. The Y axis is enabled normally; pulling P4-4 to GND will enable the Rotary axis and disable the Y axis.

The Rotary axis can only send commands; it cannot be used to read encoder feedback *Table 8.5 Motor Control Inputs Pinouts* 

| Pin | Name         | I/O   | Description                                                   |
|-----|--------------|-------|---------------------------------------------------------------|
| 5   | ROTARY_IN0+  | loput | Can be a 5V command (SE or Differential) depending on SW4     |
| 9   | ROTARY_IN0-  | input | Only used if differential signal is needed                    |
| 4   | GND          |       |                                                               |
| 8   | ROTARY_IN1+  | loput | Can be a 5V command (SE or Differential) depending on SW4     |
| 3   | ROTARY_IN1-  | input | Only used if differential signal is needed                    |
| 7   | GND          |       |                                                               |
| 2   | Home_sensor+ | Input | Home sensor input. Can be SE or differential depending on SW4 |
| 6   | Home_sensor- | Input | Only used if differential signal is needed                    |
| 1   | GND          |       |                                                               |

### 8.1.6 Fiber Interlock Inputs

Table 8.6 provides details for the 9-pin sockets.

Table 8.6 Fiber Interlock Pinouts

| Pin | Name     | I/O | Description                                    |
|-----|----------|-----|------------------------------------------------|
| 1   | INTLK_A0 | Out | Fiber Interlock is Safe when 1 connected to 0. |
| 2   | INTLK_A1 | Out |                                                |
| 3   | INTLK_B0 | 0.4 | Fiber Interlock is Safe when 1 connected to 0  |
| 4   | INTLK_B1 | Out |                                                |

### 8.1.7 Configuration and Testing

There are two sets of DIP switches used to configure the board. You can use the two contact push-buttons to test the Start and Stop operations.

Figure 8.2 shows the Motor Controller Interface side view.

Figure 8.2 Motor Control Interface Side View

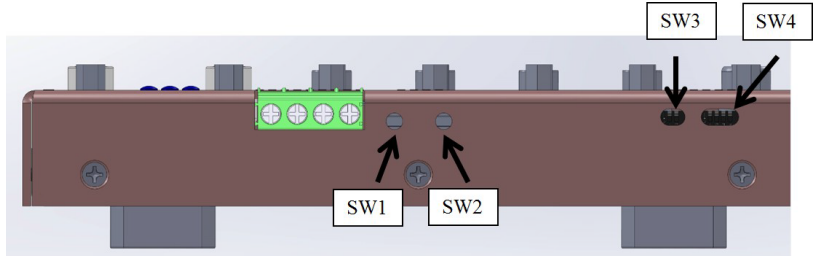

SW1 and SW2 - Pushbutton Test Signals

SW1 - When pressed, the Start signal is low. Normally high.

SW2 - When pressed, the Stop signal is low. Normally high.

SW3 - PIO[0], GPIO[1] Direction

The switch is marked with an arrow pointing down that is labeled "ON." When the DIP switch is pointed down, it is in the ON position. When it is pointed up, it is in the OFF position.

Position 1 – This switch sets pin 6 of the 37-pin DSUB (J1-6) as an input or output.

- ON GPIO[0] is an input. Send a 5V signal to J2-4.
- OFF GPIO[0] is an output. J2-13 can drive a 5V signal to a controller.

Position 2 – This switch sets pin 7 of the 37-pin DSUB (J1-7) as an input or output.

- ON GPIO[1] is an input. Send a 5V signal to J2-12.
- OFF GPIO[1] is an output. J2-6 can drive a 5V signal to a controller.

SW4 - Encoder Interface Setup - SW4

The switch is marked with an arrow pointing down that is labeled "ON." When the DIP switch is pointed down, it is in the ON position. When it is pointed up, it is in the OFF position.

Position 1 - This switch sets up the home sensor as differential or single- ended when toggled.

- ON Home sensor is a single-ended signal connected to pin 2 of P1, P2, P3, or P4.
- OFF Home sensor is a differential signal connected to pin 2 and 6 of P1, P2, P3, or P4.

Position 2 - This switch sets up the encoder signals as differential or single-ended when toggled.

- ON Encoder signals are single-ended.
- OFF Encoder signals are differential.

Position 3 - This switch determines the direction of the encoder signals.

- ON Encoder commands are sent to the DB9 connectors to control a motor driver.
- OFF Encoder signals are read back to the DB9 connectors so the IPGP523 can monitor stage locations.

The rotary axis cannot be used if Position 3 is in the OFF position. Position 4 - Reserved

# 8.2 24V Robot Interface

The 24V Interface Board is required to connect the signals from the robot to the Scan Controller. The part number is: P30-003943. The board is designed for active high sourcing outputs and active high sinking inputs.

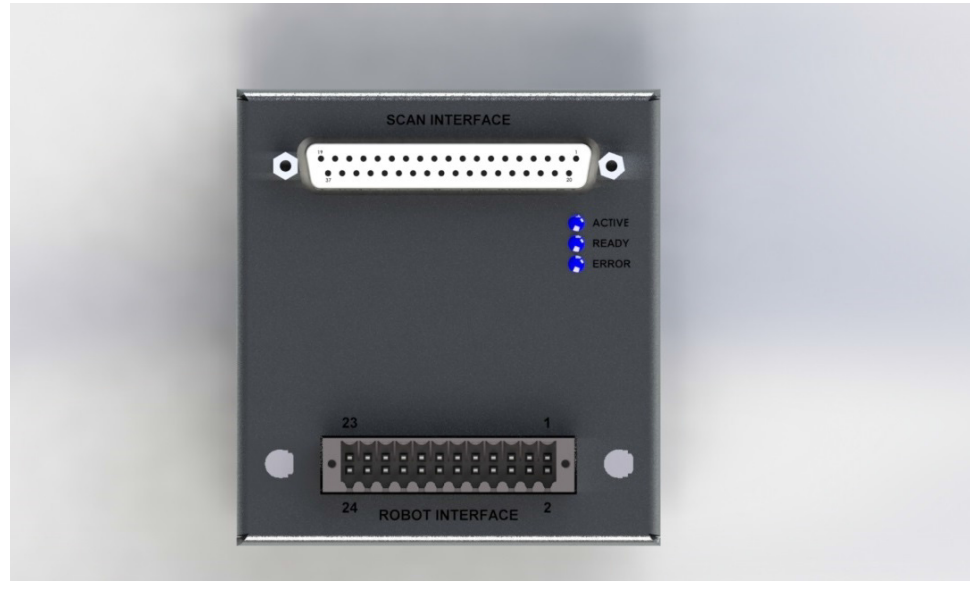

Figure 8.3 24V Interface Board

Table 8.7 provides the specifications for the 24V Interface Board.

| Table 8.7 24V Interface Board Specification |
|---------------------------------------------|
|---------------------------------------------|

| Item                      | Description                                        |
|---------------------------|----------------------------------------------------|
| Input Voltage             | 24VDC                                              |
| Input Current             | 0.1A                                               |
| Signal Level Inputs       | 24V 10K Ohm Input Resistance                       |
| Signal Outputs            | 24V Totem Pole; 50mA max; 25 Ohm Output Resistance |
| Isolation                 | 1000V Robot to Scan Controller                     |
| Mounting                  | Spring loaded DIN Rail                             |
| Scan Controller Interface | 37-pin D-Sub Cable                                 |
| Robot Interface           | Weidmuller 1729680000                              |

# 8.2.1 Robot Interface Signals

The following table outlines the signals that are required for the robot and Scan Controllers to communicate for processing.

Important Signals are described in terms of IPG Scan Controller (Input to Scan Controller / Output from Scan Controller)

| Pin | Signal Name | Input/Output | Description                                                                                                    |
|-----|-------------|--------------|----------------------------------------------------------------------------------------------------|
| 1   | G           |              | Robot/PLC signal ground reference and power                                                                                                    |
| 2   |             |              | return.                                                                                                    |
| 3   | SELECT 0    | INPUT        |                                                                                                    |
| 4   | SELECT 1    | INPUT        |                                                                                                    |
| 5   | SELECT 2    | INPUT        |                                                                                                    |
| 6   | SELECT 3    | INPUT        |                                                                                                    |
| 7   | SELECT 4    | INPUT        | Selection bits used to choose the upcoming                                                                                                    |
| 8   | SELECT 5    | INPUT        |                                                                                                    |
| 9   | SELECT 6    | INPUT        |                                                                                                    |
| 10  | SELECT 7    | INPUT        |                                                                                                    |
| 11  | SELECT 8    | INPUT        |                                                                                                    |
| 12  | STROBE      | INPUT        | Indication that the Select bits are ready to be read.                                                                                                    |
| 13  | CND         |              | Robot/PLC signal ground reference and power                                                                                                    |
| 14  |             |              | return.                                                                                                    |
| 15  | READY       | OUTPUT       | Data is ready. Ok to start processing.                                                                                                    |
| 16  | ACTIVE      | OUTPUT       | Job is in process. Inactive when there is no job<br>ready or running.                                                                                                    |
| 17  | START       | INPUT        | Signal to start running the current IPGScan job.                                                                                                    |
| 18  | ERROR       | OUTPUT       | An error has occurred.                                                                                                    |
| 19  | ENABLE      | INPUT        | Enable operation of the Scanner. Must be set<br>high when previewing with the guide laser and<br>during processing.                                                           |
| 20  | GPO1        | OUTPUT       | General Purpose Output Signal. Can be used for<br>additional interfacing requirements. This signal is<br>an output from the Scan Controller and an input<br>to the robot/PLC. |
| 21  | 1044        | lonut        | Power input                                                                                                    |
| 22  | +24V        | mput         | Power input.                                                                                                    |
| 23  | C           | ID           | Robot/PLC signal ground reference and power                                                                                                    |
| 24  | GND         |              | return.                                                                                                    |

### Table 8.8 24V Interface Board Signals

# 9.0 Maintenance

# 9.1 Overview

The Mid and High-Power Scanners are incorporated into a given fixed installation. The safety functions should be tested in a defined periodic maintenance interval.

The time cycle of this interval is dependent on the safety analysis of the system where the scanners are installed.

Only personnel knowledgeable in the related functional safety assessment of the system should determine such maintenance.

# 9.2 Water Treatment and Corrosion Prevention

In order to maintain proper working order of the IPG Scanners, it is important to maintain and treat the water used for cooling the optics. The following documents must be followed in order to maintain proper functioning of the scanners.

- IPG Water Treatment Kit Procedure
- Water Treatment Kit Instruction Sheet

Please contact your Sales Representative or service@ipgphotonics.com for such documents.

# 9.3 Replacing the Protective Window

After repeated usage, the protective window can become dirty or damaged which, ultimately, affects the beam quality. For Mid and High-Power Scanners, the window sub-assembly contains 2 individual glass elements. Generally, the outer element will become dirty or damaged before the inner element. However, both are replaceable as required.

Note: Replacement of protection windows requires disassembly and assembly to be performed in a dust free environment with appropriate handling and cleaning supplies for optics.

To remove the protective window sub-assembly:

1. Rotate the window assembly on the scan head counter-clockwise (if looking up at the scanner) to remove it from the focus lens assembly as shown in Figure 9.1 and Figure 9.2.

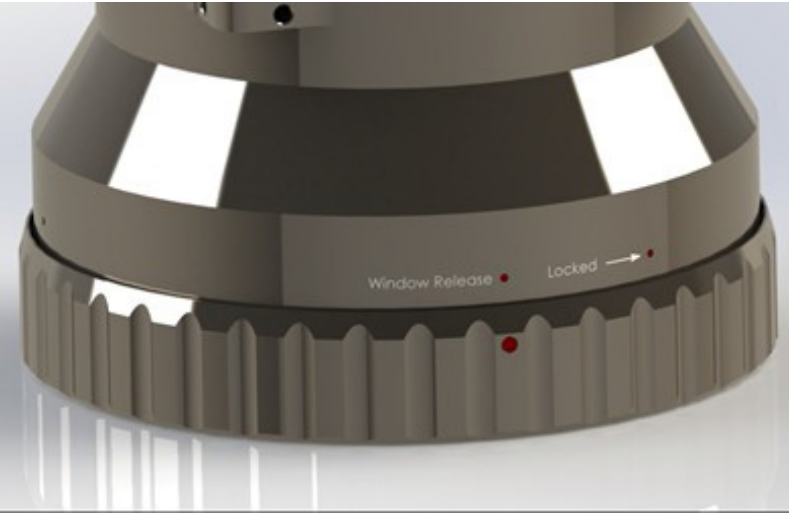

Figure 9.1 Window Assembly Release Position

Figure 9.2 Removing the Window Assembly

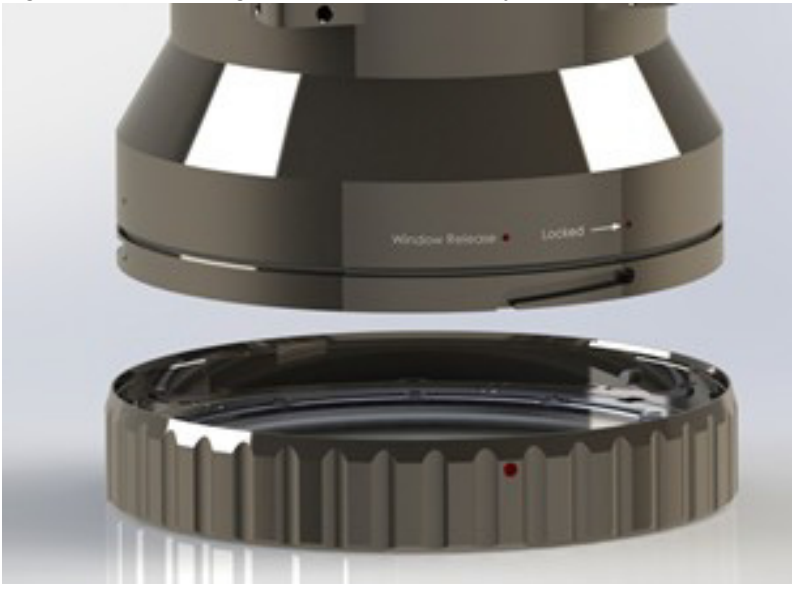

- 2. Using a hex driver, remove the screws to release the protective window retaining ring and window glass.
- 3. Insert the replacement protective window glass into the frame. Be sure that the sealing O-rings are properly seated.
- 4. Replace the retaining ring and fasten the screws back into the frame.
- 5. Replace the protective window sub-assembly by aligning the pins and grooves and rotating it clockwise. Observe marking on the High-Power lens assembly for proper alignment, as shown in Figure 9.3.

Figure 9.3 Mid-Power Scanner Window Assembly Removal

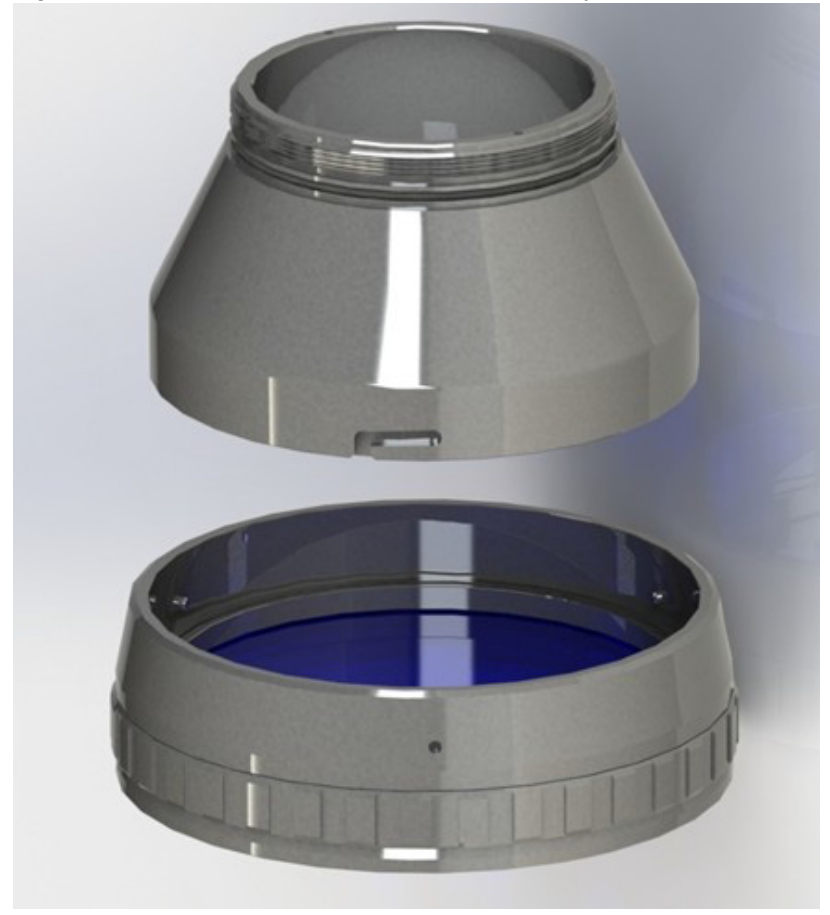

# 9.4 Spare Parts List

The following sections outline specific product part numbers that the user may want to keep on hand for maintenance or repairs.

This is not an exhaustive list of system components and the user should review their application for a complete list of spare part/maintenance items. Additionally, on hand quantity should be considered by the customer and tailored to the specific application.

Important Lead Times: The approximate lead time of the following items is 2-3 weeks.

### 9.4.1 2D High-Power Scanner

Table 9.1 outlines maintenance and spare parts for the 2D High-Power Scanner.

| Description                                                         | Part Number | Recommended On Hand Quantity         |
|---------------------------------------------------------------------|-------------|--------------------------------------|
| Additional 2D HP Window Assembly                                    | P30-007866  | 1-2 (dependent on number of systems) |
| Window (Cover Slides)                                               | P45-012989  | 4-5 per head                         |
| Window O-Ring                                                       | P40-005341  | 1-2 per head                         |
| <pre>**Protective Window Cover (One<br/>ships with each head)</pre> | P45-017834  | 1 per head                           |
| 3m Control Cable                                                    | P30-007949  | 1 of the meaner leads                |
| 5m Control Cable                                                    | P30-101126  | 1 of the proper length               |
| Motion Control Board                                                | P30-003779  | 1 (choose the board specific to your |
| 24V Robot Interface                                                 | P30-003943  | application)                         |
| 90° Water Fitting (M5)                                              | P30-003658  | 2 per head                           |

Table 9.1 2D High-Power Scanner Maintenance and Spare Parts

\*\*This is simply for protecting the cover-slide if the head ever needs to be taken down or stored. It is not production critical.

# 9.4.2 2D Mid-Power Scanner

Table 9.2 outlines maintenance and spare parts for the 2D Mid-Power Scanner.

| P30-010226 Mid-Power Head                               |                  |                                 |  |  |  |
|---------------------------------------------------------|------------------|---------------------------------|--|--|--|
| Description                                             | Part Number      | Recommended On Hand<br>Quantity |  |  |  |
| Window - F100 & F163 (Cover<br>Slides)                  | P45-019367       | 2-3 per head                    |  |  |  |
| Window - F254 (Cover Slides)                            | P45-019368       | 2-3 per head                    |  |  |  |
| Window - F330(Cover Slides)                             | COLFXXX3000012PX | 2-3 per head                    |  |  |  |
| Window - F420 (Cover Slides)                            | COLFXXX3000013PX | 2-3 per head                    |  |  |  |
| Window - F160 & F254 Fused<br>Silica (Cover Slides)     | P45-012603       | 2-3 per head                    |  |  |  |
| Window O-Ring                                           | P40-019017       | 1-2 per head                    |  |  |  |
| **Protective Window Cover<br>(One ships with each head) | P45-013007       | 1 per head                      |  |  |  |
| Control Cable                                           | P30-007795       | 1                               |  |  |  |
| Motion Control Board                                    | P30-003779       | 1 (choose the board specific to |  |  |  |
| 24V Robot Interface                                     | P30-003943       | your application)               |  |  |  |
| 90° Water Fitting (M5)                                  | P40-002251       | 2 per head                      |  |  |  |
| P30-010300 Mid-Power Head with Collimator Input         |                  |                                 |  |  |  |
| Description                                             | Part Number      | Recommended On Hand<br>Quantity |  |  |  |
| Window - F100 & F163 (Cover<br>Slides)                  | P45-019367       | 2-3 per head                    |  |  |  |
| Window - F254 (Cover Slides)                            | P45-019368       | 2-3 per head                    |  |  |  |
| Window - F330 (Cover Slides)                            | COLFXXX3000012PX | 2-3 per head                    |  |  |  |
| Window - F420 (Cover Slides)                            | COLFXXX3000013PX | 2-3 per head                    |  |  |  |
| Control Cable                                           | P30-007795       | 1                               |  |  |  |
|                                                         |                  |                                 |  |  |  |

# **10.0 Applications**

# **10.1 Introduction**

IPG remote processing heads are powerful and efficient tools that can be applied to a range of applications. Thanks to the versatility of the IPG scanners, they can be utilized in a number of different manners in order to most effectively complete the task at hand. Whether the application involves welding, marking, ablation, or cutting (thin foils), IPG's scanners have been proven time and again.

The following information outlines example applications that are commonly found with remote scanning processes. While IPG scanners are intended to be used for numerous types of processing, this section aims to provide users with a sense of direction of how their process will be setup. This section is not focused specifically on welding, marking, or any other singular type of processing, but is intended to provide insight for setting up methods of processing such as Standalone processing, Point and Shoot processing, and On-The-Fly processing. Additionally, this guide seeks to provide different but common examples of the varying types of equipment that are often incorporated into a scanning system.

Although this section aims to provide users with a direction for application setup with an IPG scanner, it should not be viewed as an end-all-be-all. Please refer to product specific documentation in order to ensure that specific application needs are met.

# 10.2 Overview

The following sections outline example systems for differing applications. The goal of these sections is to provide users with a better understanding of what a functional IPG Scanner system may consist of for a particular application.

The following application/system examples may not provide details on all necessary components for a given application (i.e. air knifes, I/O quantities, etc.). Additionally, these examples may contain details on components that are not required in certain applications. For these reasons, it is always best to consult with a Sales Representative or Product Specialist in order to determine what all is needed for the application.

### 10.2.1 System Recommendations

IPG Photonics recommends the following for a scanner setup:

- Safety switch
- Windows Based PC (required for programming and processing)
- Linear stage positioners, gantry positioners, robots, or a simple stand to hold and/or position the scanner
- Fume extraction system to remove gases and particles released during the process

### 10.2.2 Recommended List of Equipment

Every application is unique and requires in depth review in order to select the proper equipment. Although each application should be tailored to its specific needs, the following list of items, Table 34, consists of equipment that is often required to make up a complete IPG Scanner System. Keep in mind, not all equipment provided on this list is required. Additionally, other equipment not included in this list may be required for given applications.

| Item                                                  | Description                                                                                                  | Supplier                                                      |  |  |  |
|-------------------------------------------------------|----------------------------------------------------------------------------------------------------|---------------------------------------------------------------|--|--|--|
| Scanner Equipment                                     |                                                                                                    |                                                               |  |  |  |
| Scanner & Scanner Controller                          | 3D / 2D High-Power Scanner / Mid-Power<br>Scanner                                                            | IPG Photonics                                                 |  |  |  |
| Air Knife (Cover Slide Protection)                    | For protecting coverslides during processing                                                                 | IPG Photonics                                                 |  |  |  |
| Air Knifes (Plume Suppression)                        | Aids with process control/stability. Often<br>mounted to fixturing.                                          | IPG and Non-IPG Suppliers                                     |  |  |  |
| 24V Power Supplies                                    | For power to Scanner, Scanner Controller,<br>and Laser Outputs                                               | Non-IPG Suppliers                                             |  |  |  |
| Mounting Adapters (Scanner and<br>Scanner Controller) | Mounting adapter for desired mount location.                                                                 | Non-IPG Suppliers                                             |  |  |  |
| Communications/Programming Equipment                  |                                                                                                    |                                                               |  |  |  |
| Computer                                              | Required for scanner operation                                                                               | Non-IPG Suppliers                                             |  |  |  |
| Discrete Digital Inputs and Outputs                   | Active high. See individual application<br>examples for required quantities.                                 | Non-IPG Suppliers                                             |  |  |  |
| 24V Interface Board                                   | Typically used with Robotic/PLC<br>communication applications                                                | IPG Photonics                                                 |  |  |  |
| Motion Control Interface                              | Typically used with motor driver applications.                                                               | IPG Photonics                                                 |  |  |  |
| *Cables/Connectors                                    |                                                                                                    |                                                               |  |  |  |
| Power                                                 | For providing power to Scanner and Scanner Controller                                                        | Customer supplied (connectors are included)                   |  |  |  |
| Scanner Interface Cable                               | Supports communication between Scanner<br>and Scanner Controller. 3m Standard. 5m<br>available for purchase. | IPG Photonics (3m standard comes<br>with purchase of Scanner) |  |  |  |
| Scanner Controller to Laser<br>Interface Cable        | Supports communication between Scanner Controller and Laser.                                                 | Customer supplied. (laser<br>connectors come with laser)      |  |  |  |
| Ethernet Cable                                        | Supports communication between computer with IPGScan and Scanner Controller.                                 | Non-IPG Suppliers                                             |  |  |  |
| Motion Control Cables                                 | Supports communication between Scanner<br>Controller, 24V Interface or 5V Interface, and<br>motion device.   | Customer/Non-IPG Supplier                                     |  |  |  |

#### Table 10.1 Recommended List of Equipment for Scanning System

\*Customer supplied cables may require the purchase of some connectors depending on the application/equipment setup.

Customers should also consult with IPG Sales Representatives and Product Specialists for additional details on application needs.

See the IPG Photonics High-Power Scanners Brochure for part numbers and additional product detail.

# 10.3 Standalone Scanning System (No motion control)

Although this is not as frequently encountered as Point and Shoot processing, a standalone scanning system is sometimes desired. One such application that users may want a standalone system is for research and development. With this type of setup, the user is limited to running the scanner though a computer. Because the scanners have a large processing window, sometimes motion is not required. Such a system allows users to quickly and effectively perform process development while keeping the system relatively simple.

### 10.3.1 Standalone Scanning System Example

#### Equipment:

- 1. Scanner
- 2. Scan Controller
- 3. 24V Power Supply
- 4. Computer

5. Laser

### Cable

- A. Computer to Scanner Controller
- B. 24V Power Supply to Scanner Controller
  - Should not exceed 15ft with 16 AWG
- C. Scanner Controller to Scanner
  - $\circ$   $\,$  3m standard / 5m available for order  $\,$
- D. Scanner Controller to Laser
- E. Process Fiber

Figure 10.1 Scanning System Example Diagram

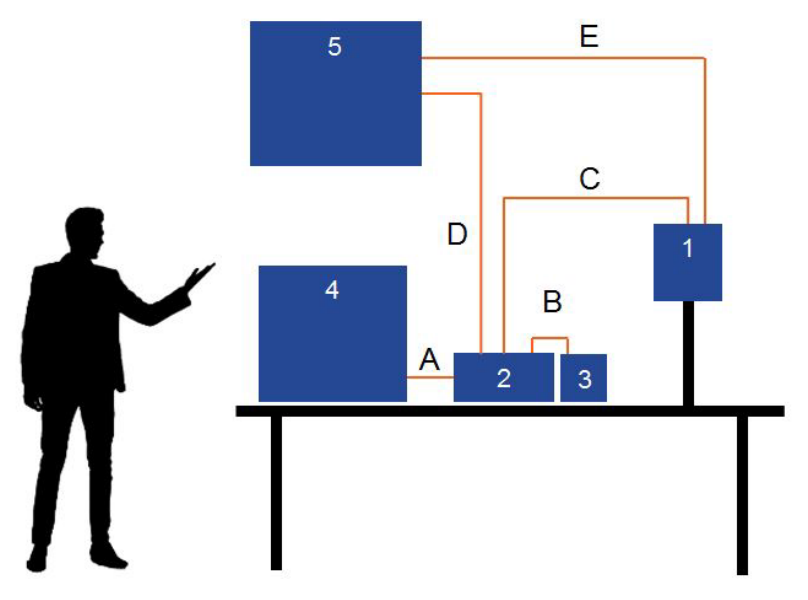

# **10.4 Point and Shoot Processing**

Point and shoot processing provides users with a reliable and robust process that has been proven throughout the laser industry for years.

Generally, a Point and Shoot process consists of an optic motion device (Robot or Gantry) that can position the scanner into desired locations for processing (Welding, Marking, Ablating). Components that are often manufactured with this type of technology include door frames, seat components, and anything in need of coating removal.

The following sections provide example layouts, process requirements for both hardware and interfacing, and any additional information that may pertain to the process.

### 10.4.1 Robotic Point and Shoot Processing

10.4.1.1 Robotic Point and Shoot Example System

### Equipment:

- 1. Scanner
- 2. Scan Controller
- 3. 24V Power Supply
- 4. 24V Robot Interface

- Ideal to mount near the discrete digital IO
- 5. Discrete Digital IO
  - Typically in robot controller cabinet
- 6. Laser
- 7. Computer
- 8. PLC (Optional)
  - Could be used to send part #'s and dates for output as well as program names over Ethernet or Serial

### Cables:

- A. Computer to Scan Controller
- B. 24V Interface to Scan Controller
- C. 24V Interface to Discrete Digital IO
- D. 24V Power Supply to Scan Controller
  - Should not exceed 15ft with 16 AWG
- E. Scan Controller to Scanner
  - 3m standard / 5m available for order
- F. Scan Controller to Laser
- G. Process Fiber
- H. PLC to Computer Ethernet/Serial Cable (Optional)

Figure 10.2 Robotic scanning System Example Diagram

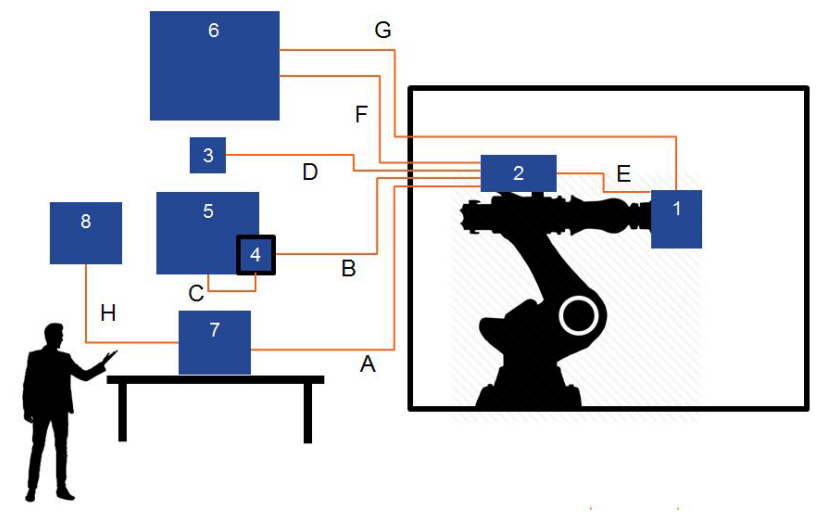

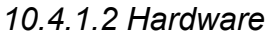

In addition to the outlined items in Table 10.1, Table 10.2 outlines the required number of I/O and the proper motion control interface.

Table 10.2 Required Hardware - Point and Shoot Processing

| No. | ltem                | Description                                                                                                    |
|-----|---------------------|----------------------------------------------------------------------------------------------------|
| 1   | 24V Digital Outputs | 12 outputs are required (active high).                                                                                                    |
| 2   | 24V Digital Inputs  | 2 inputs are required, 4 inputs can be used (active high).                                                                                                    |
| 3   | 24V Interface Board | IPG part number P30-003943. Interface between robot<br>signals and scanner signals. Cables between robot I/O,<br>interface board, and scan controller are supplied by the<br>customer. |

### 10.4.1.3 Point and Shoot Programming

Please refer to the IPGScan Manual for additional information on Scanner Programming and timing diagrams.

# 10.5 On-The-Fly (OTF) Processing

On-The-Fly processing is becoming more prevalent in today's manufacturing environment. Although it may not be as proven of a process as Point and Shoot processing, sometimes it is required in order to meet challenging cycle time requirements.

This process is similar to Point and Shoot processing in that the optics are manipulated by a motion device such as a robot or gantry; although instead of stopping motion before processing begins, the Scanner processes while in motion.

The following sections provide examples and details relating to process requirements for On-The-Fly processing.

### 10.5.1 Robotic On-The-Fly Processing

10.5.1.1 Robotic On-The-Fly Example System

Please refer to the example in Section 10.4.1.1 for a system layout.

#### 10.5.1.2 Hardware

In addition to the outlined items in Table 10.2, Table 10.3 outlines the required number of I/O and the proper motion control interface.

|  | No. | ltem                | Description                                                                                                    |
|--|-----|---------------------|----------------------------------------------------------------------------------------------------|
|  | 1   | 24V Digital Outputs | 2 digital outputs required (active high). For Enable & Start<br>pins on 24V Robot Interface Board                                                                                      |
|  | 2   | 24V Interface Board | IPG part number P30-003943. Interface between robot<br>signals and scanner signals. Cables between robot I/O,<br>interface board, and scan controller are supplied by the<br>customer. |

Table 10.3 Required Hardware - Robotic On-The-Fly Processing

Sometimes users will use a PLC as a pass-through for digital signals. This is acceptable in most cases but will result in inconsistent process timing with On-The-Fly processing. DO NOT RUN THE START BIT FROM THE ROBOT, THROUGH A PLC, TO THE 24V INTERFACE BOARD. IT SHOULD BE A DIRECT DISCRETE IO CONNECTION FOR CONSISTENT PROCESS TIMING.

10.5.1.3 Optional Connections

Because digital I/O is relatively cheap and easy to setup, it never hurts to configure the system so it has the ability to process with Point and Shoot. This would entail using 12 digital outputs and 4 digital inputs instead of the outlined quantities in Table 10.3. Refer to Table 10.2 for Robotic Point and Shoot required hardware, which will allow the use of On-The-Fly processing.

### 10.5.1.4 On-The-Fly Programming

Please refer to the IPGScan Manual for additional information on scanner programming, additional robot requirements, and setup.

# A. Service and Support

There are no operator serviceable parts inside. Pleaser refer all servicing to qualified IPG personnel.

# A.1 Technical Support

Many issues and questions regarding the safety, set-up, operation and maintenance of the IPG products can be resolved by carefully reading this User Guide. However, if you have questions regarding the safety, set-up, operation or maintenance of your IPG product, call the IPG Photonics Customer Service department located in Oxford, Masssachusetts, USA, at 508-373-1100.

If you cannot resolve the issues by using this User Guide or over the telephone with our technical support group, you might need to return the product to IPG. Refer to Section C for more details.

# **B. Warranty**

# **B.1 Limited Express Product Warranties**

IPG warrants to the original Buyer or, if Buyer is an authorized IPG reseller or distributor, to Buyer's original customer of the IPG Product, that the IPG Product conforms to applicable IPG Product specifications and is free from defects in materials and workmanship. These nontransferable warranties start on the shipment date from IPG (or other date specifically referencing the warranty start date in IPG's sales order/order acknowledgment), and continue until the end of the warranty period listed in IPG's sales order/order acknowledgment. If there is no warranty period listed, then warranty period is one year. Products or major components manufactured by parties other than IPG bear the original manufacturer's warranty and warranty period. The obligations of IPG are limited to the repair or replacement (at IPG's option) of any Product that does not meet the IPG warranty during the warranty period. IPG warrants repaired or replaced Products under warranty only for the remaining un-expired period of time in the original warranty. IPG reserves the right to issue a credit note for any defective Products that have proved defective through normal usage; Buyer debit memos are not allowed. This warranty governs over any conflicting terms in Buyer's purchase order or other IPG documents except as expressly provided herein.

# **B.2 Warranty Limitations**

This warranty excludes and does not cover defects or damage resulting from any of the following: contamination of external optical surfaces; unauthorized modification, misuse or mishandling, disassembly or opening, neglect, or damage from accident; operation outside environmental specifications or product ratings; user software or interfacing; components and accessories manufactured by companies other than IPG, which have separate warranties; improper or inadequate installation, site preparation or maintenance; or failure to follow information and precautions contained in the operating manual. Additional warranty exceptions, limitations and exclusions may apply for laser systems manufactured by IPG and its affiliates as set forth in the applicable quotation and sales order/order acknowledgment. All products or components (including software) identified as experimental, prototypes or to be used in field trials are not warranted and are provided to the Buyer on an "as is" basis. IPG assumes no responsibility for Buyer or third-party supplied material, components, systems or equipment. Products and repaired Products may contain components that have been previously used in other products, however such Products meet IPG Product specifications for newly manufactured Products. The Buyer must give prompt notification to IPG of any claim under the warranty in writing. IPG has no responsibility for warranty claims more than 30 days after the Buyer discovers or becomes aware of the claimed defect. Buyer is responsible for providing appropriate utilities and operating environment as stated in the operating manual and the specifications. This warranty applies only to the original Buyer at the initial installation or delivery point. Buyer must make all claims under this warranty and no claim will be accepted from any third party.

EXCEPT FOR THE LIMITED WARRANTIES EXPRESSLY SET FORTH ABOVE, IPG SPE-CIFICALLY DISCLAIMS ANY AND ALL OTHER WARRANTIES AND REPRESENTATIONS TO BUYER, INCLUDING WITHOUT LIMITATION, ANY AND ALL IMPLIED WARRANTIES, SUCH AS FREEDOM FROM INFRINGEMENT, MERCHANTABILITY AND FITNESS FOR A PARTICULAR PURPOSE.

# **B.3 Limitation of Remedies and Liabilities**

THE REMEDIES PROVIDED HEREIN ARE BUYER'S SOLE AND EXCLUSIVE REMEDIES. IN NO EVENT SHALL IPG BE LIABLE FOR DIRECT, INDIRECT, SPECIAL, INCIDENTAL, CONSEQUENTIAL, EXEMPLARY OR PUNITIVE DAMAGES (EVEN IF ADVISED OF THE POSSIBILITY OF SUCH DAMAGES) ARISING FROM OR RELATING TO THIS ORDER OR THE PRODUCTS (INCLUDING, LOSS OF PROFITS) WHETHER BASED ON CONTRACT, TORT OR ANY OTHER LEGAL THEORY. IPG'S MAXIMUM LIABILITY ARISING UNDER THESE TERMS AND CONDITIONS WILL NOT EXCEED, IN THE AGGREGATE, THE TOTAL AMOUNT PAID FOR THE PRODUCTS BY BUYER. THESE LIMITATIONS MAY NOT APPLY TO YOU UNDER THE LAWS OF CERTAIN JURISDICTIONS.

# **B.4 Software**

### **B.4.1 Firmware License Agreement**

CAREFULLY READ THE FOLLOWING TERMS AND CONDITIONS BEFORE OPENING THIS PACKAGE OR SIGNIFYING YOUR ACCEPTANCE BY CLICKING THE APPROPRI-ATE DIALOG BOX. OPERATING THE PRODUCT, CLICKING THE APPROPRIATE DIALOG BOX OR USING ANY PART OF THE SOFTWARE SIGNIFIES YOUR ACCEPTANCE OF THESE TERMS AND CONDITIONS. IF YOU DO NOT AGREE WITH THEM, PROMPTLY RETURN THE PRODUCT UNUSED ALONG WITH ANY OTHER RELATED ITEMS THAT WERE INCLUDED IN THE SAME ORDER FOR FULL CREDIT.

You, as the Customer, agree as follows:

#### **1. DEFINITIONS**

"IPG" shall mean the IPG Photonics Corporation affiliate providing Licensed Software to Customer pursuant to this Agreement.

"IPG Software" shall mean those portions of the Licensed Software owned by IPG or IPG affiliates.

"Licensed Software" shall mean the software, in object code form only, supplied by IPG pursuant to this Agreement.

"Licensed Product" shall mean the Licensed Software and/or its accompanying documentation.

"Third Party Software" shall mean those portions of the Licensed Software owned or licensed by a third party, including but not limited to operating system code, that is embedded within the Licensed Software.

#### 2. LICENSE

2.1 Except as provided in section 2.2 below, you are granted a non-transferable, nonexclusive license to use the Licensed Software only as embedded in or to be used on a single IPG product. You may copy the Licensed Product, for backup purposes only, in support of your use of the Licensed Software, limited to one copy. No other copies shall be made unless authorized in writing by IPG. You must reproduce and include all applicable copyright notices on any copy. You may not reverse compile or otherwise reverse engineer, or modify the Licensed Software. The Licensed Software, comprising proprietary trade secret information of IPG and/ or its licensors, shall be held in confidence by Customer and Customer shall not disclose it to third parties, unless disclosure is required by law or legal process. In response to such legal requirements, the Customer shall promptly notify IPG in advance of such disclosure and reasonably cooperate in attempts to maintain the confidentiality of the Licensed Software. No title to the intellectual property is transferred. Licensed Software shall not be copied, reproduced, or used for any other purpose outside of operation of the IPG product, and shall not be used on any other piece of hardware other than the IPG product with which it was provided.

2.2 If you transfer the IPG product on which the Licensed Software is used, you may transfer the Licensed Software to the end user of the product provided that the end user agrees to be bound by terms no less restrictive than the provisions of this Agreement, and provided that all proprietary markings are maintained. Any other transfer is void and automatically terminates this license. You shall use your best efforts to enforce such agreement and shall promptly report any violation or suspected violation to IPG. In the event you do not enforce such agreement after a breach, you shall, to the extent permissible by applicable law, grant IPG the right to enforce such agreement.

2.3 The Licensed Software may include Third Party Software licensed to IPG in addition to the licenses below. The owner of this Third Party Software (the "Third Party") and its licensors are intended third party beneficiaries of this Agreement, and the provisions of this Agreement relating to the Licensed Software, as the same incorporates Third Party Software, are made expressly for the benefit of, and are enforceable by, the Third Party and its licensors. The Third Party and its licensors retain ownership of all copies of the Third Party Software. The Licensed Software is warranted by IPG in accordance the above Warranty and the Third Party does not provide an additional warranty. All Third Party Software included in the Licensed Software is provided "AS IS" without warranty from the Third Party, and each Third Party disclaims all warranties, either express or implied, including but not limited to the implied warranties of merchantability, title, non-infringement or fitness for a particular purpose with regard to the Third Party Software. The Third Party shall not have any liability for special, indirect, punitive, incidental or consequential damages.

2.4 In addition to the IPG Software licensed above, IPG may provide certain files embedded in or to be used on the IPG hardware product which may be subject to the terms of the GNU General Public License (GPL) or the GNU Lesser General Public License (LGPL), the current text of which may be found at: http://www.gnu.org, or another open source license. The IPG Software is proprietary software not subject to the GPL or LGPL or other open source license, and Customer has no license to take any action, and shall take no action, which would have the effect of subjecting the IPG Software or any portion of the IPG Software to the terms of the GPL or LGPL or other open source license. Customer may consult the user documentation for identifications and further information.

2.5 For the rights granted in this Agreement, Customer shall pay to IPG the price for the IPG hardware product in which the Licensed Software is embedded.

2.6 You understand that IPG may, at any time and in its sole discretion, update or modify the Licensed Product or discontinue updating and/or supporting the Licensed Product. In the case of an update or modification, you agree to allow IPG to automatically install the Licensed Software on the IPG hardware product on which the Licensed Software is used. Any updated or modified Licensed Product made available and/or installed by IPG on the IPG hardware product shall become part of the Licensed Software and subject to this Agreement.

#### 3. TERM AND TERMINATION

3.1 You may terminate the license granted hereunder at any time by destroying the Licensed Product together with all copies thereof and notifying IPG in writing that all use of the Licensed Product has ceased and that same has been destroyed.

3.2 IPG may terminate this Agreement or any license hereunder upon notice to Customer if Customer breaches any of the terms and conditions of this Agreement or if Customer attempts to assign this Agreement or any license hereunder without IPG's prior written consent. Within twenty (20) days after any termination of this Agreement, Customer shall certify in writing to IPG that all use of the Licensed Product has ceased, and that the same has been destroyed. 3.3 All provisions of this Agreement related to disclaimers of warranty, limitation of liability, IPG's intellectual property rights, or export shall survive any expiration or termination and remain in effect. Termination of this Agreement or any license hereunder shall not relieve Customer of its obligation to pay any and all outstanding charges hereunder nor entitle Customer to any refund of such charges previously paid.

# B.5 Software License Agreement for LaserNet™

If your product includes LaserNet<sup>™</sup> Software, the following applies:

#### **IPG Laser GmbH®**

#### Single Use License

PLEASE READ THIS SOFTWARE LICENSE AGREEMENT ("LICENSE") CAREFULLY BEFORE USING THE SOFTWARE OR THE EQUIPMENT. BY CLICKING ON THE "ACCEPT" BUTTON, USING THIS SOFTWARE, OR USING THE EQUIPMENT THAT CON-TAINS THIS SOFTWARE, YOU ARE CONSENTING TO BE BOUND BY THIS AGREE-MENT. IF YOU DO NOT AGREE TO ALL OF THE TERMS OF THIS AGREEMENT, CLICK THE "DO NOT ACCEPT" BUTTON AND THE INSTALLATION PROCESS WILL NOT CON-TINUE, RETURN THE PRODUCT TO THE MANUFACTURER.

1. General. The software, documentation and any fonts accompanying this License whether on disk, in read only memory, on any other media or in any other form (collectively the "IPG Software") are licensed, not sold, to you by IPG Laser GmbH and its affiliates ("IPG") for use only under the terms of this License, and IPG reserves all rights not expressly granted to you. The rights granted herein are limited to IPG's and its licensors' intellectual property rights. You own the media on which the IPG Software is recorded but IPG and/or IPG's licensor(s) retain ownership of the IPG Software itself. The terms of this License will govern any software product, unless such upgrade is accompanied by a separate license in which case the terms of that license will govern.

#### 2. Permitted License Uses and Restrictions.

- a. This License allows you to install and use one copy of the IPG Software on a single computer at a time. This License does not allow the IPG Software to exist on more than one computer at a time, and you may not make the IPG Software available over a network where it could be used by multiple computers at the same time. You may make one copy of the IPG Software in machine-readable form for backup purposes only; provided that the backup copy must include all copyright or other proprietary notices contained on the original.
- b. Except as and only to the extent permitted in this License and by applicable law, you may not copy, decompile, reverse engineer, disassemble, modify, or create derivative works of the IPG Software or any part thereof. THE IPG SOFTWARE IS NOT INTENDED FOR USE IN THE OPERATION OF NUCLEAR FACILITIES, AIRCRAFT NAVIGATION OR COMMUNICATION SYSTEMS, AIR TRAFFIC CONTROL SYSTEMS, OR OTHER EQUIPMENT IN WHICH THE MALFUNTION OF THE IPG SOFTWARE WOULD RESULT IN THE FORESEEABLE RISK OF INJURY OR DEATH TO THE OPERATOR OF THE EQUIPMENT OR SYSTEM OR TO OTHERS.
- 3. **Transfer**. You may not rent, lease, lend, redistribute or sub-license the IPG Software. You may, however, make a one-time permanent transfer of all of your license rights to the IPG Software (in its original form as provided by IPG) to another party, provided

that: (a) the transfer must include all of the IPG Software, including all its component parts, original media, printed materials and this License; (b) you do not retain any copies of the IPG Software, full or partial, including copies stored on a computer or other storage device; and (c) the party receiving the IPG Software reads and agrees to accept the terms and conditions of this License.

- 4. **Termination**. This License is effective until terminated. Your rights under this License will terminate automatically without notice from IPG if you fail to comply with any term(s) of this License. Upon the termination of this License, you shall cease all use of the IPG Software and destroy all copies, full or partial, of the IPG Software.
- 5. Limited Warranty on Media. IPG warrants the media on which the IPG Software is recorded and delivered by IPG to be free from defects in materials and workmanship under normal use for a period of ninety (90) days from the date of original purchase. Your exclusive remedy under this Section shall be, at IPG's option, replacement of the IPG Software which is returned to IPG or an IPG authorized representative. *THIS LIM-ITED WARRANTY AND ANY IMPLIED WARRANTIES ON THE MEDIA INCLUDING, BUT NOT LIMITED TO, THE IMPLIED WARRANTIES OF MERCHANTABILITY, OF SATISFACTORY QUALITY, AND OF FITNESS FOR A PARTICULAR PURPOSE, ARE LIMITED IN DURATION TO NINETY (90) DAYS FROM THE DATE OF ORIGI-NAL PURCHASE.*
- 6. Disclaimer of Warranties, YOU EXPRESSLY ACKNOWLEDGE AND AGREE THAT USE OF THE IPG SOFTWARE IS AT YOUR SOLE RISK AND THAT THE ENTIRE RISK AS TO SATISFACTORY QUALITY, PERFORMANCE, ACCURACY AND EFFORT IS WITH YOU. EXCEPT FOR THE LIMITED WARRANTY ON MEDIA SET FORTH ABOVE AND TO THE MAXIMUM EXTENT PERMITTED BY APPLICABLE LAW. THE IPG SOFTWARE IS PROVIDED "AS IS". WITH ALL FAULTS AND WITH-OUT WARRANTY OF ANY KIND TO THE FULLEST EXTENT PERMITTED BY APPLICABLE LAW, IPG AND ITS SUPPLIERS FURTHER DISCLAIM ALL WARRAN-TIES, EXPRESS OR IMPLIED, INCLUDING, WITHOUT LIMITATION, IMPLIED WAR-RANTIES OF TITLE, NON- INFRINGEMENT, ACCURACY, MERCHANTABILITY, AND FITNESS FOR A PARTICULAR PURPOSE, AND ANY WARRANTIES THAT MAY ARISE FROM COURSE OF DEALING, COURSE OF PERFORMANCE, OR TRADE PRACTICE. THE ENTIRE RISK ARISING OUT OF THE USE OR PERFOR-MANCE OF THE IPG SOFTWARE OR RELATED MATERIALS REMAINS WITH YOU. APPLICABLE LAW MAY NOT ALLOW THE EXCLUSION OF IMPLIED WAR-RANTIES, SO THE ABOVE EXCLUSIONS MAY NOT APPLY TO YOU. IPG MAY MAKE CHANGES TO THE IPG SOFTWARE AND HAS NO OBLIGATION TO DIS-TRIBUTE NEWER VERSIONS.
- 7. Limitation of Liability. NEITHER IPG NOR ANY OF ITS SUPPLIERS SHALL BE RESPONSIBLE OR LIABLE FOR ANY INDIRECT, INCIDENTAL, CONSEQUENTIAL, SPECIAL, EXEMPLARY, PUNITIVE OR OTHER DAMAGES (INCLUDING, WITHOUT LIMITATION, DAMAGES FOR LOSS OF BUSINESS, LOSS OF DATA OR LOST PROFITS), UNDER ANY CONTRACT, NEGLIGENCE, STRICT LIABILITY OR OTHER THEORY ARISING OUT OF OR RELATING IN ANY WAY TO THE IPG SOFTWARE EVEN IF IPG OR ITS SUPPLIERS HAVE BEEN ADVISED OF THE POSSIBILITY OF SUCH DAMAGES. YOUR SOLE REMEDY FOR DISSATISFAC-TION WITH THE IPG SOFTWARE IS TO STOP USING THE IPG SOFTWARE. THE SOLE AND EXCLUSIVE MAXIMUM LIABILITY TO IPG FOR ALL DAMAGES, LOSSES AND CAUSES OF ACTION, WHETHER IN CONTRACT, TORT (INCLUD-ING, WITHOUT LIMITATION, NEGLIGENCE) OR OTHERWISE, SHALL BE THE TOTAL AMOUNT PAID BY YOU, IF ANY, FOR USE OF THE IPG SOFTWARE. THESE LIMITATIONS MAY NOT APPLY TO YOU UNDER THE LAWS OF CERTAIN JURISDICTIONS.

The foregoing limitations will apply even if the above stated remedy fails of its essential purpose.

- 8. **Export Law Assurances**. You acknowledge that IPG Software is subject to U.S. and European Union export jurisdiction. You agree to comply with all applicable international and national laws that apply to the IPG Software, including the U.S. Export Administration Regulations, as well as end-user, end-use and destination restrictions issued by U.S. and other governments.
- 9. Government End Users. The IPG Software and related documentation are "Commercial Items", as that term is defined at 48 C.F.R. §2.101, consisting of "Commercial Computer Software" and "Commercial Computer Software Documentation", as such terms are used in 48 C.F.R. §12.212 or 48 C.F.R. §227.7202, as applicable. Consistent with 48 C.F.R. §12.212 or 48 C.F.R. §227.7202-1 through 227.7202-4, as applicable, the Commercial Computer Software and Commercial Computer Software Documentation are being licensed to U.S. Government end users (a) only as Commercial Items and (b) with only those rights as are granted to all other end users pursuant to the terms and conditions herein. Unpublished-rights reserved under the copyright laws of the United States.
- 10. **Controlling Law and Severability**. This License will be governed by and construed in accordance with the laws of the State of Massachusetts, as applied to agreements entered into and to be performed entirely within Massachusetts between Massachusetts residents. This License shall not be governed by the United Nations Convention on Contracts for the International Sale of Goods, the application of which is expressly excluded. If for any reason a court of competent jurisdiction finds any provision, or portion thereof, to be unenforceable, the remainder of this License shall continue in full force and effect.
- 11. **Complete Agreement; Governing Language**. This License constitutes the entire agreement between the parties with respect to the use of the IPG Software licensed hereunder and supersedes all prior or contemporaneous understandings regarding such subject matter. No amendment to or modification of this License will be binding unless in writing and signed by IPG. Any translation of this License is done for local requirements and in the event of a dispute between the English and any non-English versions, the English version of this License shall govern.

# B.6 Microsoft Corporation Embedded Software End User License Agreement

If your product includes Microsoft Corporation embedded software, then the following applies:

You have acquired a device ("EQUIPMENT") that includes software licensed by IPG Photonics Corporation or its affiliates (collectively, "IPG") from an affiliate of Microsoft Corporation ("MS"). Those installed software products of MS origin, as well as associated media, printed materials, and "online" or electronic documentation ("SOFTWARE") are protected by international intellectual property laws and treaties. IPG, MS and its suppliers (including Microsoft Corporation) own the title, copyright, and other intellectual property rights in the SOFTWARE. The SOFT-WARE is licensed, not sold. All rights reserved.

IF YOU DO NOT AGREE TO THIS END USER LICENSE AGREEMENT ("EULA"), DO NOT USE THE EQUIPMENT OR COPY THE SOFTWARE. INSTEAD, PROMPTLY CONTACT IPG FOR INSTRUCTIONS ON RETURN OF THE UNUSED EQUIPMENT(S) FOR A REFUND. ANY USE OF THE SOFTWARE, INCLUDING BUT NOT LIMITED TO USE OF THE EQUIP-
# MENT, WILL CONSTITUTE YOUR AGREEMENT TO THIS EULA (OR RATIFICATION OF ANY PREVIOUS CONSENT).

This EULA is valid and grants the end-user rights ONLY if the SOFTWARE is genuine and a genuine Certificate of Authenticity for the SOFTWARE is included. For more information on identifying whether your software is genuine, please see http://www.microsoft.com/piracy/how-totell.

GRANT OF SOFTWARE LICENSE. This EULA grants you the following license:

- 1. You may use the SOFTWARE only on the EQUIPMENT.
- 2. Restricted Functionality. You are licensed to use the SOFTWARE to provide only the limited functionality (specific tasks or processes) for which the EQUIPMENT has been designed and marketed by IPG. This license specifically prohibits any other use of the software programs or functions, or inclusion of additional software programs or functions that do not directly support the limited functionality on the EQUIPMENT. Notwithstanding the foregoing, you may install or enable on a EQUIPMENT, systems utilities, resource management or similar software solely for the purpose of administration, performance enhancement and/or preventive maintenance of the EQUIPMENT.
- 3. If you use the EQUIPMENT to access or utilize the services or functionality of Microsoft Windows Server products (such as Microsoft Windows Server 2003), or use the EQUIPMENT to permit workstation or computing devices to access or utilize the services or functionality of Microsoft Windows Server products, you may be required to obtain a Client Access License for the EQUIPMENT and/or each such workstation or computing device. Please refer to the end user license agreement for your Microsoft Windows Server product for additional information.
- 4. **NOT FAULT TOLERANT**. THE SOFTWARE IS NOT FAULT TOLERANT. IPG HAS INDEPENDENTLY DETERMINED HOW TO USE THE SOFTWARE IN THE EQUIP-MENT, AND MS HAS RELIED UPON IPG TO CONDUCT SUFFICIENT TESTING TO DETERMINE THAT THE SOFTWARE IS SUITABLE FOR SUCH USE.
- 5. NO WARRANTIES FOR THE SOFTWARE. THE SOFTWARE is provided "AS IS" and with all faults. THE ENTIRE RISK AS TO SATISFACTORY QUALITY, PERFOR-MANCE, ACCURACY, AND EFFORT (INCLUDING LACK OF NEGLIGENCE) IS WITH YOU. ALSO, THERE IS NO WARRANTY AGAINST INTERFERENCE WITH YOUR ENJOYMENT OF THE SOFTWARE OR AGAINST INFRINGEMENT. IF YOU HAVE RECEIVED ANY WARRANTIES REGARDING THE EQUIPMENT OR THE SOFTWARE, THOSE WARRANTIES DO NOT ORIGINATE FROM, AND ARE NOT BINDING ON, MS.
- 6. No Liability for Certain Damages. EXCEPT AS PROHIBITED BY LAW, MS SHALL HAVE NO LIABILITY FOR ANY INDIRECT, SPECIAL, CONSEQUENTIAL OR INCI-DENTAL DAMAGES ARISING FROM OR IN CONNECTION WITH THE USE OR PERFORMANCE OF THE SOFTWARE. THIS LIMITATION SHALL APPLY EVEN IF ANY REMEDY FAILS OF ITS ESSENTIAL PURPOSE. IN NO EVENT SHALL MS BE LIABLE FOR ANY AMOUNT IN EXCESS OF U.S. TWO HUNDRED FIFTY DOLLARS (U.S.\$250.00).
- 7. Restricted Uses. The SOFTWARE is not designed or intended for use or resale in hazardous environments requiring fail-safe performance, such as in the operation of nuclear facilities, aircraft navigation or communication systems, air traffic control, or other devices or systems in which a malfunction of the SOFTWARE would result in foreseeable risk of injury or death to the operator of the equipment or system, or to others.
- 8. Limitations on Reverse Engineering, Decompilation, and Disassembly. You may not reverse engineer, decompile, or disassemble the SOFTWARE, except and only to

the extent that such activity is expressly permitted by applicable law notwithstanding this limitation.

- 9. SOFTWARE as a Component of the Equipment-Transfer. This license may not be shared, transferred to or used concurrently on different computers. The SOFTWARE is licensed with the EQUIPMENT as a single integrated product and may only be used with the EQUIPMENT. If the SOFTWARE is not accompanied by EQUIPMENT, you may not use the SOFTWARE. You may permanently transfer all of your rights under this EULA only as part of a permanent sale or transfer of the EQUIPMENT, provided you retain no copies of the SOFTWARE. If the SOFTWARE is an upgrade, any transfer must also include all prior versions of the SOFTWARE. This transfer must also include the Certificate of Authenticity label. The transfer may not be an indirect transfer, such as a consignment. Prior to the transfer, the end user receiving the SOFT-WARE must agree to all the EULA terms.
- 10. Consent to Use of Data. You agree that MS, Microsoft Corporation and their affiliates may collect and use technical information gathered in any manner as part of product support services related to the SOFTWARE. MS, Microsoft Corporation and their affiliates may use this information solely to improve their products or to provide customized services or technologies to you. MS, Microsoft Corporation and their affiliates may disclose this information to others, but not in a form that personally identifies you.
- 11. Internet Gaming/Update Features. If the SOFTWARE provides, and you choose to utilize, the Internet gaming or update features within the SOFTWARE, it is necessary to use certain computer system, hardware, and software information to implement the features. By using these features, you explicitly authorize MS, Microsoft Corporation and/or their designated agent to use this information solely to improve their products or to provide customized services or technologies to you. MS or Microsoft Corporation may disclose this information to others, but not in a form that personally identifies you.
- 12. Internet-Based Services Components. The SOFTWARE may contain components that enable and facilitate the use of certain Internet-based services. You acknowledge and agree that MS, Microsoft Corporation or their affiliates may automatically check the version of the SOFTWARE and/or its components that you are utilizing and may provide upgrades or supplements to the SOFTWARE that may be automatically downloaded to your EQUIPMENT. Microsoft Corporation or their affiliates do not use these features to collect any information that will be used to identify you or contact you. For more information about these features, please see the privacy statement at http://go.microsoft.com/fwlink/?LinkId=25243.
- 13. Links to Third Party Sites. You may link to third party sites through the use of the SOFTWARE. The third party sites are not under the control of MS or Microsoft Corporation, and MS or Microsoft are not responsible for the contents of any third party sites, any links contained in third party sites, or any changes or updates to third party sites. MS or Microsoft Corporation is not responsible for webcasting or any other form of transmission received from any third party sites. MS or Microsoft Corporation are providing these links to third party sites to you only as a convenience, and the inclusion of any link does not imply an endorsement by MS or Microsoft Corporation of the third party site.
- 14. **Notice Regarding Security**. To help protect against breaches of security and malicious software, periodically back up your data and system information, use security features such as firewalls, and install and use security updates.
- 15. **No Rental/Commercial Hosting**. You may not rent, lease, lend or provide commercial hosting services with the SOFTWARE to others.
- 16. **Separation of Components**. The SOFTWARE is licensed as a single product. Its component parts may not be separated for use on more than one computer.

- 17. Additional Software/Services. This EULA applies to updates, supplements, add-on components, product support services, or Internet-based services components ("Supplemental Components"), of the SOFTWARE that you may obtain from IPG, MS, Microsoft Corporation or their subsidiaries after the date you obtain your initial copy of the SOFTWARE, unless you accept updated terms or another agreement governs. If other terms are not provided along with such Supplemental Components and the Supplemental Components are provided to you by MS, Microsoft Corporation or their subsidiaries then you will be licensed by such entity under the same terms and conditions of this EULA, except that (i) MS, Microsoft Corporation or their subsidiaries providing the Supplemental Components will be the licensor with respect to such Supplemental Components in lieu of the "COMPANY" for the purposes of the EULA, and (ii) TO THE MAXIMUM EXTENT PERMITTED BY APPLICABLE LAW, THE SUPPLEMENTAL COMPONENTS AND ANY (IF ANY) SUPPORT SERVICES RELATED TO THE SUP-PLEMENTAL COMPONENTS ARE PROVIDED AS IS AND WITH ALL FAULTS. ALL OTHER DISCLAIMERS, LIMITATION OF DAMAGES, AND SPECIAL PROVISIONS PROVIDED BELOW AND/OR OTHERWISE WITH THE SOFTWARE SHALL APPLY TO SUCH SUPPLEMENTAL COMPONENTS. MS, Microsoft Corporation or their subsidiaries reserve the right to discontinue any Internet-based services provided to you or made available to you through the use of the SOFTWARE.
- Recovery Media. If SOFTWARE is provided by IPG on separate media and labeled "Recovery Media" you may use the Recovery Media solely to restore or reinstall the SOFTWARE originally installed on the EQUIPMENT.
- 19. Backup Copy. You may make one (1) backup copy of the SOFTWARE. You may use this backup copy solely for your archival purposes and to reinstall the SOFTWARE on the EQUIPMENT. Except as expressly provided in this EULA or by local law, you may not otherwise make copies of the SOFTWARE, including the printed materials accompanying the SOFTWARE. You may not loan, rent, lend or otherwise transfer the backup copy to another user.
- 20. End User Proof of License. If you acquired the SOFTWARE on a EQUIPMENT, or on a compact disc or other media, a genuine Microsoft "Proof of License"/Certificate of Authenticity label with a genuine copy of the SOFTWARE identifies a licensed copy of the SOFTWARE. To be valid, the label must be affixed to the EQUIPMENT, or appear on IPG's software packaging. If you receive the label separately other than from IPG, it is invalid. You should keep the label on the EQUIPMENT or packaging to prove that you are licensed to use the SOFTWARE.
- 21. **Product Support**. Product support for the SOFTWARE is not provided by MS, Microsoft Corporation, or their affiliates or subsidiaries. For product support, please refer to IPG support number provided in the documentation for the EQUIPMENT. Should you have any questions concerning this EULA, or if you desire to contact IPG for any other reason, please refer to the address provided in the documentation for the EQUIP-MENT.
- 22. **Termination**. Without prejudice to any other rights, IPG may terminate this EULA if you fail to comply with the terms and conditions of this EULA. In such event, you must destroy all copies of the SOFTWARE and all of its component parts.
- 23. **EXPORT RESTRICTIONS**. You acknowledge that SOFTWARE is subject to U.S. and European Union export jurisdiction. You agree to comply with all applicable international and national laws that apply to the SOFTWARE, including the U.S. Export Administration Regulations, as well as end-user, end-use and destination restrictions issued by U.S. and other governments. For additional information see http://www.microsoft.com/exporting.

## **C. Product Returns**

### C.1 Returns to the United States

All product returns require a Return Merchandise Authorization (RMA) from IPG.

To obtain an RMA, call the Customer Service department of IPG Photonics Corporation at 508-373-1100 (US) or +49 2736 44 20 451 (Germany).

If you return a product with a RMA, please perform the following procedure:

- 1. Products must be carefully packed in a suitable shipping container(s). Buyer assumes all responsibility for products damaged in shipment to IPG.
- 2. Buyer must issue a purchase order for the value of the replaced parts/service items and IPG will issue credit or invoice when the parts/service is received. Speak to IPG Service Manager for the amount authorized under the required purchase order.
- 3. All requests for repair or replacement under this warranty must be made to IPG within 30 days after discovery of the defect (but not later than 7 days after warranty expiration).
- 4. All products returned to IPG but which meet applicable specifications, not defectively manufactured or used not in accordance with this User's Guide, will result in the Buyer being charged IPG's standard examination charge.
- 5. Complete packing list with product model and serial number will ensure prompt repair.
- 6. Be sure to include with the returned product your 'ship to' address for the return of the serviced product.

#### C.1.1 Shipping Instructions:

#### Warranty Returns

Domestic & International Buyers\* pay for one-way freight costs and insurance to IPG. IPG will pay for freight return cost and insurance back to the Buyer.

#### Non-Warranty Returns

Domestic & International Buyers\* pay for two-way freight costs and insurance to IPG. If shipment consists of returns that are both warranty and non-warranty, the shipment will be considered as non-warranty.

Shipping address for returns to US:

IPG Photonics Corporation 50 Old Webster Road Oxford, MA 01540 Attn: Product Returns Tel: 508-373-1100

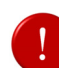

\* International Returns must include applicable DUTIES AND TAXES. You must mark air bills with "US GOODS, RETURNED FOR REPAIR"

## C.2 Returns to Germany

- 1. IPG Laser GmbH will only accept returns for which an approved Return Material Authorization (RMA) has been issued by IPG Laser GmbH. You should address to the customer support team at +49-(0)2736-44-20-451 or support.europe@ipgphoton-ics.com to discuss the return and request an RMA number. You must return defective products freight prepaid and insured to IPG Laser at the address shown herein. All products which have returned to IPG Laser but which are found to meet all previously applicable specifications for such products or which indicate damage to the fiber connectors not resulting from defect manufacturing, shall be subject to IPG Laser' standard examination charge in effect at the time and these costs shall be charged to the Buyer. All products returned to IPG Laser which are not accompanied by an itemized statement of defects, shall be returned to the Buyer at the Buyer's expense and IPG Laser shall not carry out any evaluation of such products. IPG Laser warrants to Buyer that its services, labor and replacement parts, assemblies and modules will be free of defects in material and workmanship for ninety (90) days from the date of shipment or performance of services.
- 2. Warranty Returns Domestic & \*International Buyers should pay for one-way freight costs to IPG Laser. IPG Laser will reimburse Buyers for applicable reasonable third-party freight costs and IPG Laser will pay for freight return cost back to the Buyer.
- 3. Non-Warranty Returns Domestic & \*International Buyers are responsible for two-way freight costs. If shipment consists of returns that are both warranty and non-warranty, the shipment will be considered as non-warranty. Any UNAUTHORIZED shipments billed to IPG Laser without authorization will be re-invoiced to the Buyer. Confirming purchase orders are required for non-warranty returns.
- 4. \*International Returns must include applicable DUTIES AND TAXES, and you must mark air bills with "RETURNED FOR REPAIR". In any event, where IPG Laser accepts a shipment, IPG Laser will invoice to the Buyer for any charges as stated above.
- Returns for credit will not be accepted unless authorized in advance, in writing by IPG Laser, in accordance with IPG Laser' Terms and Condition, including the warranty provisions. In most cases, restocking fees will apply.
- 6. All returns must be packaged adequately to avoid damage during shipment.
- 7. Complete packing list with product model and serial number will insure prompt repair, if the other terms of this form are followed.
- 8. See the IPG Terms and Conditions for the applicable warranty for the products before you request the return of the products.
- 9. RMA number will expire 31 days after the date of issue. Thereafter, units received in under the expired RMA number will result in a longer turnaround time. Include a copy of the completed RMA form with the return of your unit(s).

#### C.2.1 Shipping Instructions:

Shipping address for returns to Germany:

IPG Laser GmbH Siemensstrasse 7 D-57299 Burbach, Germany Attn: Product Returns Tel: +49-(0)2736-44-20-451